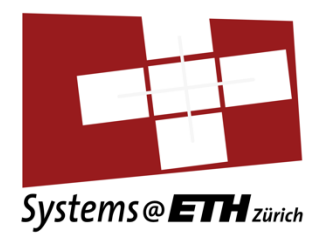

# Systems Programming and Computer Architecture (252-0061-00)

Exercise Session 01 Data Lab

## **Exercise Session**

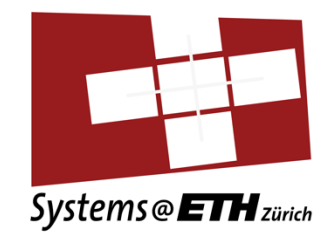

- My exercise session notes **!=** Official exercise session notes
- => exam relevant are only the slides of the official exercise session notes
- Mail: <u>falkbe@ethz.ch</u>
- Website: n.ethz.ch/~falkbe/

# My slides vs normal slides

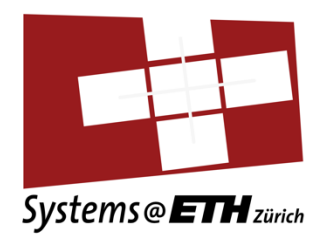

## Moving in the FHS

#### Getting started

- pwd print working directory (where am I)
- · Is list all elements within our dir
  - · Is -al shows permissions and as list
  - Il often alias for "Is -I"
- · cd change directory (to move)
  - · cd /home/bfalk direct path
  - cd, cd ~ home directory (/home/bfalk)
  - cd /home/ directory change (down)
  - cd .. dir change (up)

[bfalk@piora newdirect /home/bfalk/newdirecto [bfalk@piora newdirect total 0 drwxr-xr-x 2 bfalk g11 -rw-r--r-- 1 bfalk g11 [bfalk@piora newdirect [bfalk@piora dir1]\$ pw /home/bfalk/newdirecto [bfalk@piora newdirect /home/bfalk/newdirecto [bfalk@piora newdirect You will need a Linux compatible environment to soly

- Use the lab machines, they are running Linux (dua
- Remote access the lab machines via <u>ssh</u>
- Use the Windows Subsystem for Linux (only for V
- Use a Docker container
- Install Linux in a virtual machine

You can also setup your laptop for dual boot if you lil

# 2. Assembly x86-64, Compiling, Linking Loading

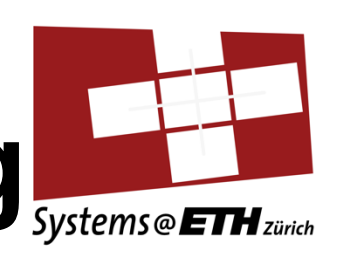

Basic x86 Architecture, Compiling C Source Code, Linking (Libraries), Floating Point (IEEE), Compilers

# 3. Computer Architecture

Processor Design, Exceptions, Virtual Memory, Devices Modern processor design (superscalar), Caches, Exceptions, Virtual Memory, Multiprocessing (Parallel Programming), Devices

# Programming Language C

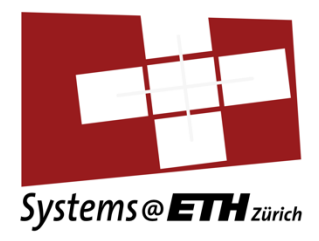

| 1  | <pre>#include <stdio.h></stdio.h></pre>              |
|----|------------------------------------------------------|
| 2  |                                                      |
| 3  | <pre>int fact(int n){</pre>                          |
| 4  | if(n == 0){                                          |
| 5  | return 1;                                            |
| 6  | <pre>}else{</pre>                                    |
| 7  | <pre>return (n * fact(n-1));</pre>                   |
| 8  | }                                                    |
| 9  | }                                                    |
| 10 |                                                      |
| 11 | <pre>int main(int argc, char* argv[]){</pre>         |
| 12 | int n,m;                                             |
| 13 | <pre>printf("Enter a number: ");</pre>               |
| 14 | <pre>scanf("%d", &amp;n);</pre>                      |
| 15 | <pre>m = fact(n);</pre>                              |
| 16 | <pre>printf("Factorial of %d is %d.\n", n, m);</pre> |
| 17 | return 0;                                            |
| 18 | <b>B</b>                                             |

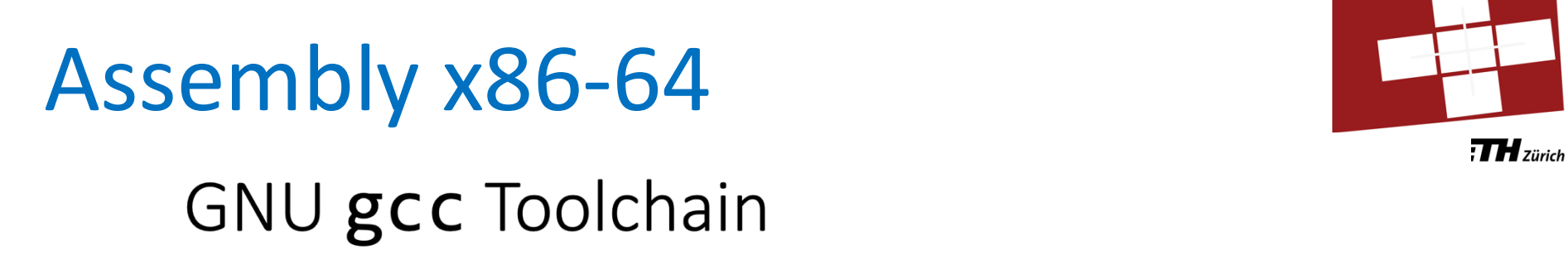

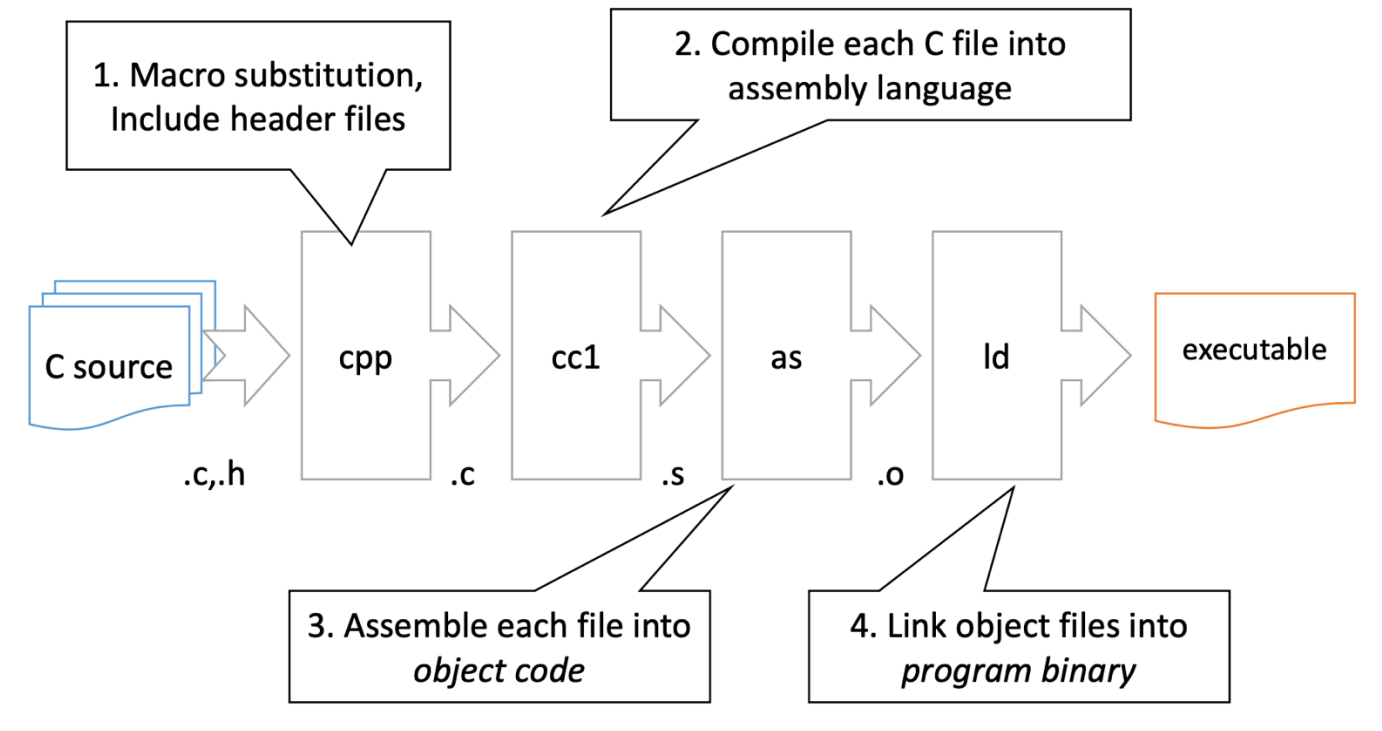

# Assembly x86-64

```
#include <stdio.h>
     int fact(int n){
       if(n == 0){
         return 1;
       }else{
         return (n * fact(n-1));
10
11
     int main(int argc, char* argv[]){
12
       int n,m;
13
       printf("Enter a number: ");
       scanf("%d", &n);
14
       m = fact(n):
       printf("Factorial of %d is %d.\n", n, m);
17
       return 0;
18
```

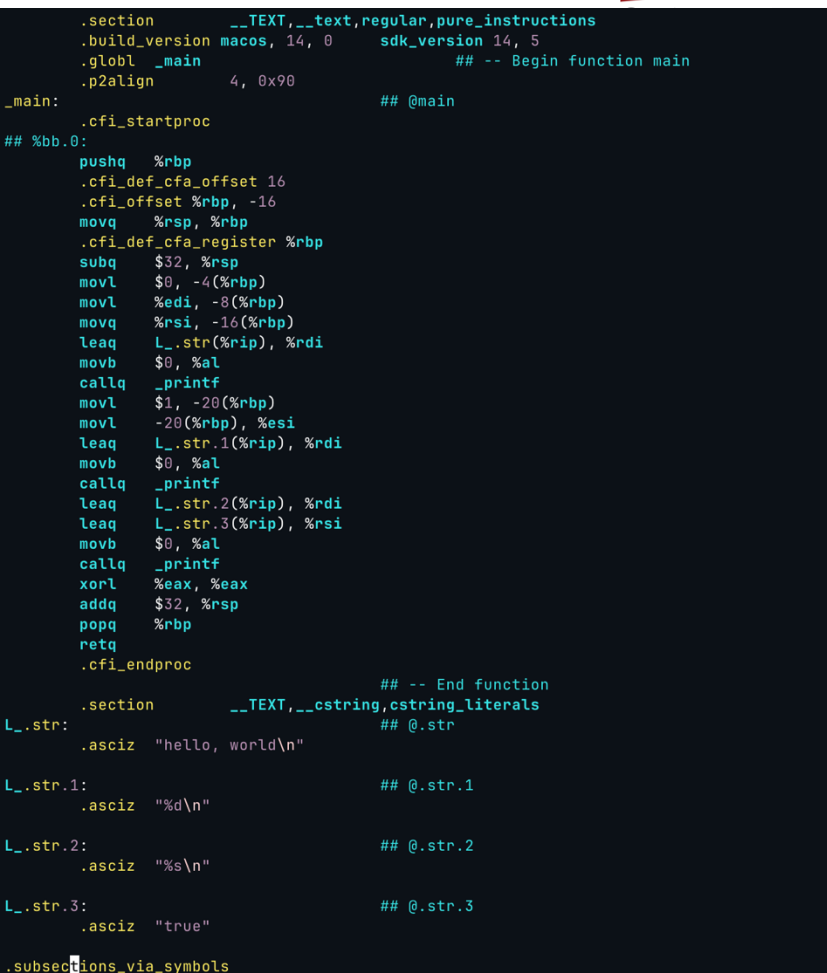

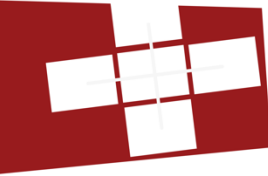

ich

# **Computer Architecture**

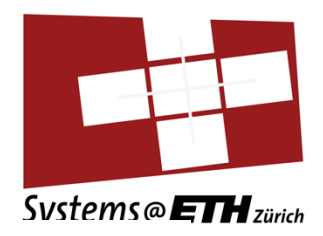

#### **Pipelined hardware** Clock cycle 3 4 5 6 78 2 0 1 Waiting instructions Stage 1: Fetch Pipeline Stage 2: Decode Stage 3: Execute Stage 4: Write-back Completed instructions

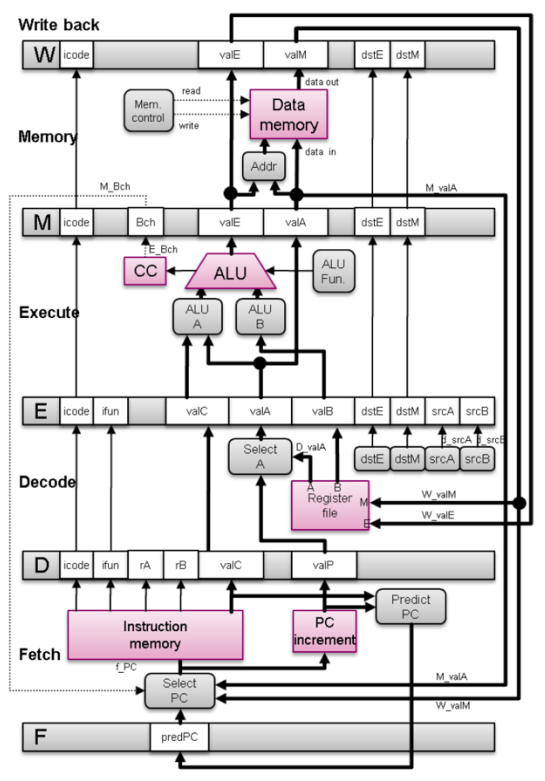

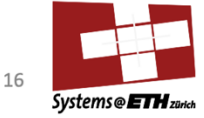

Systems Programming 2023 Ch. 16: Architecture and Optimization

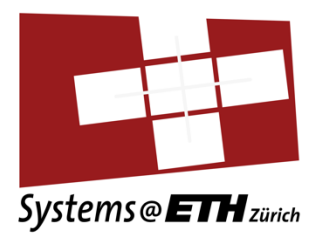

## Goal

## Get familiar with bit level representations, C and Linux

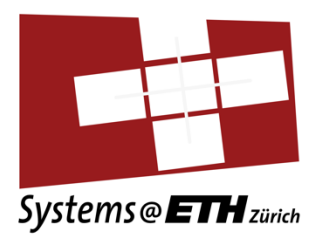

- Setting up your work environment
- Introduction to Linux
- Preview of the assignment
- Version Control (git)

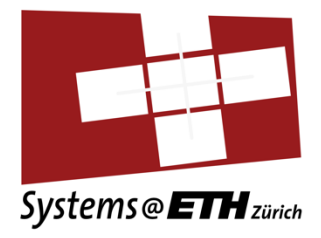

1 1

## Setting up your work environment

Setting up Linux

## Getting started

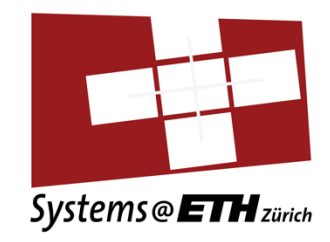

You will need a Linux compatible environment to solve the exercises, either:

- Use the lab machines, they are running Linux (dual boot)
- Remote access the lab machines via ssh
- Use the Windows Subsystem for Linux (only for Windows devices)
- Use a Docker container
- Install Linux in a virtual machine

You can also setup your laptop for dual boot if you like or use Live Disks

# Using ssh: maximus.inf.ethz.ch

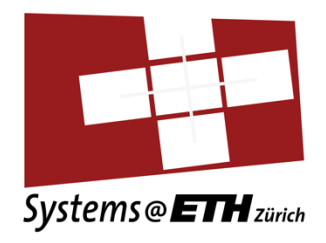

Every student of D-INFK can log in to *maximus.inf.ethz.ch*, which has the same Linux setup as the student labs.

https://www.isg.inf.ethz.ch/Main/HelpRemoteAccessSSH

We can access it using the secure shell protocol

 SSH creates a secure connection from one device to another (often over the terminal) which allows one to execute commands on the other device

## Using ssh: maximus.inf.ethz.ch

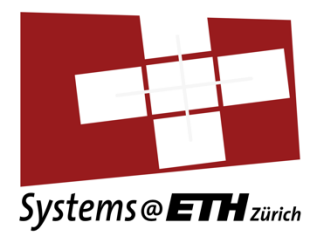

## VS Code Remote Setup Part 1

Install VS Code

• Install Remote SSH Extension (in VS Code)

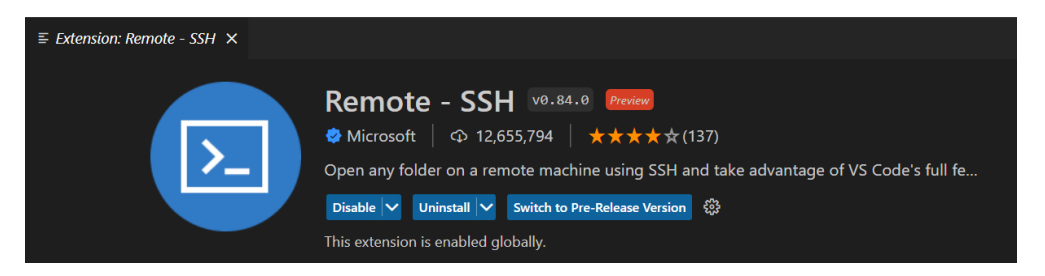

# Using ssh: maximus.inf.ethz.ch

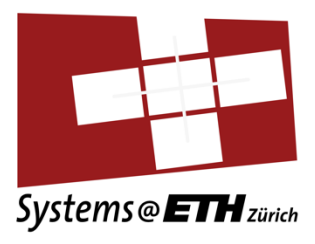

## VS Code Remote Setup Part 2

Add a new SSH Target

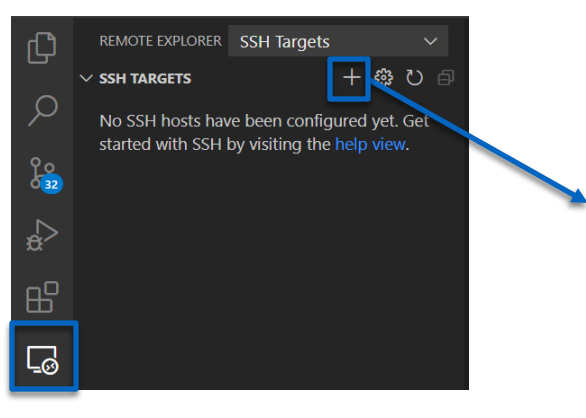

#### **Replace NETHZ**

Enter SSH Connectior

ssh NETHZ@maximus.inf.ethz.ch

Press 'Enter' to confirm your input or 'Escape' to cancel

#### • Connect to SSH Target

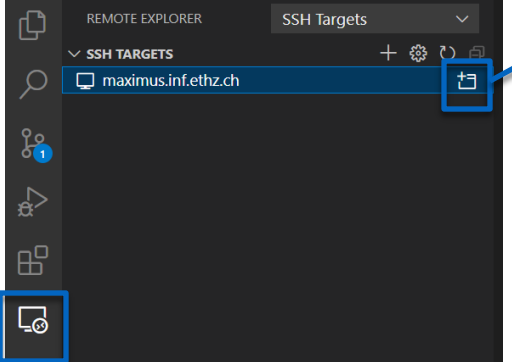

#### Login and Wait

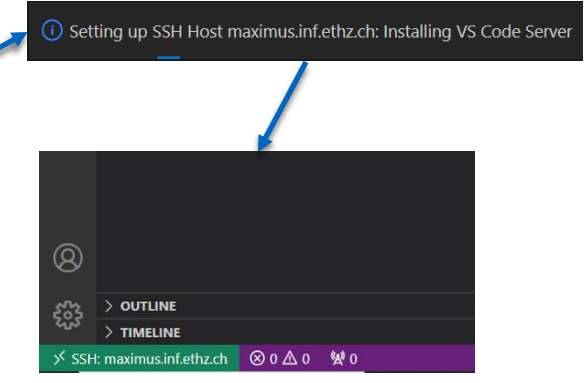

# Using ssh: config files and ssh keys

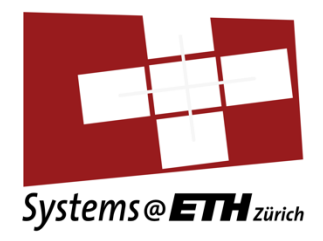

• To reduce password prompting you can setup your ssh config file with a ssh key [optional but highly recommended]

## **Step 1: Key generation**

- Open terminal/powershell
- Enter \$ ssh-keygen into the terminal (without the dollar sign) and follow the prompts to generate your key

   check if key pair is in ~/.ssh directory, else move it there
   On Windows: ~/ corresponds to C:\Users\YOUR\_USERNAME

# Using a config file and ssh keys

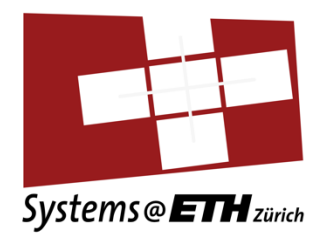

#### Step 2: move key to maximus

• Unix/MacOS:

\$ ssh-copy-id -i ~/.ssh/nameofkey.pub NETHZ@maximus.inf.ethz.ch

• Windows:

o cat nameofkey.pub -> copy output

Connect to maximus and paste into ~/.ssh/authorized\_keys

Test if key was added successfully by running
 \$ ssh -i ~/.ssh/nameofkey NETHZ@maximus.inf.ethz.ch

## Step 3: config file

- Open your config file under ~/.ssh/config
- Add the following lines:

#### Host maximu:

HostName maximus.inf.ethz.ch User NETHZ IdentityFile ~/.ssh/id\_rsa\_nameofkey

# Using a config file and ssh keys

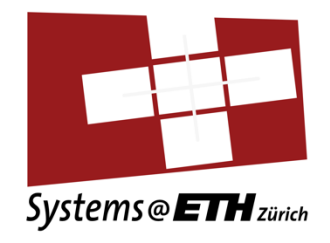

## **Step 4: SSH-ing into maximus**

- If everything worked, you should now be able to ssh into maximus without having to enter your username and password every time
- Less time spent doing repetitive tasks -> more time for fun things (like SPCA) :D

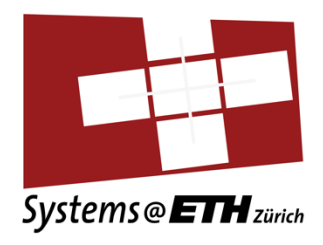

The Windows Subsystem for Linux lets you run a GNU/Linux environment directly on Windows without the overhead of a traditional VM or dual boot setup

## WSL Setup Part 1

 Install Ubuntu 22.04 LTS (Microsoft Store)

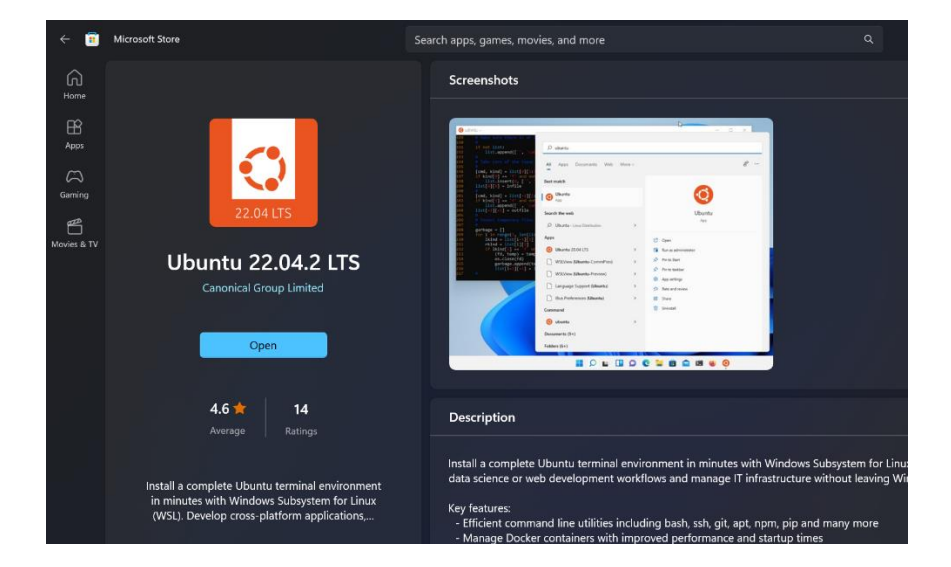

## WSL Setup Part 2

- Make sure the Windows feature "Virtual Machine Platform" is enabled
- If this is not the case enable it by marking the checkbox and restart your device when asked

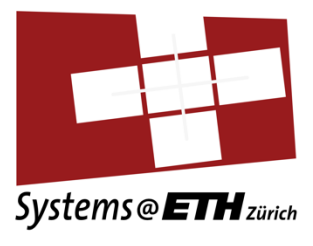

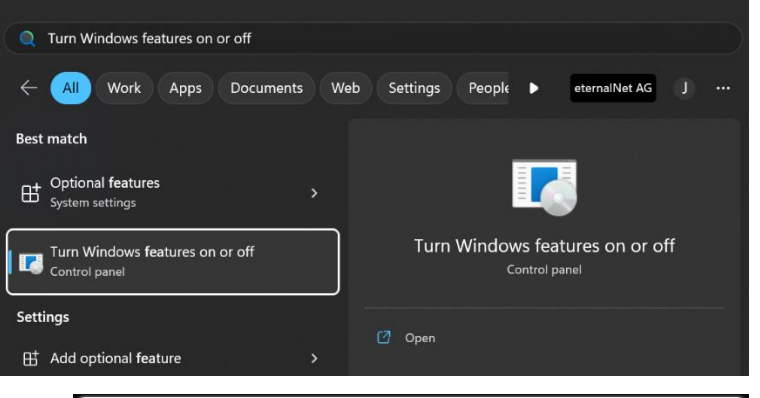

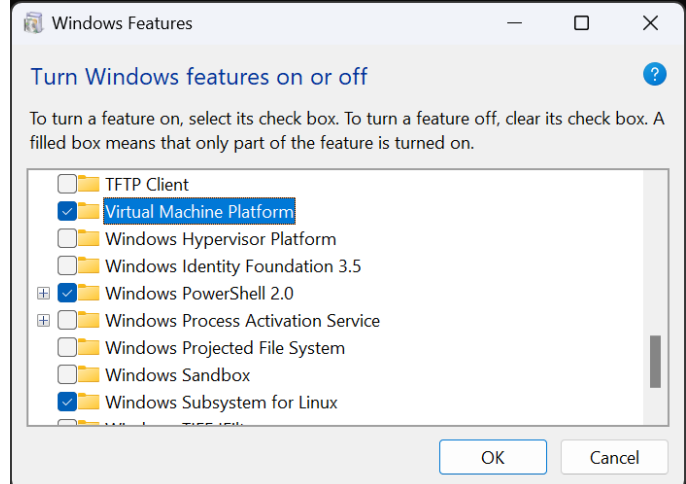

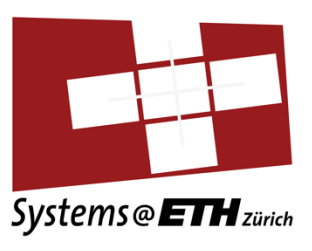

## WSL Setup Part 3

 Open Ubuntu 22.04 (the one you installed in Part 1)

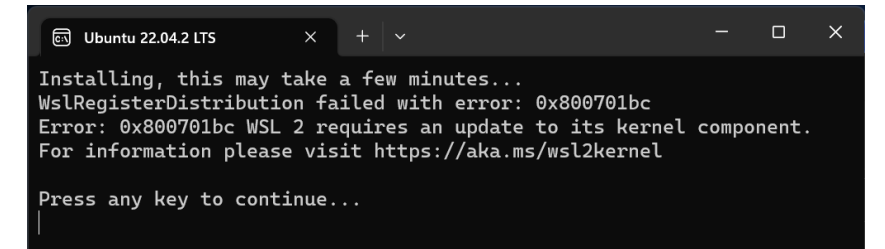

- You might encounter an the error message above. In this case install the kernel update. You can download it using this link: <a href="https://wslstorestorage.blob.core.windows.net/wslblob/wsl\_update\_x64.msi">https://wslstorestorage.blob.core.windows.net/wslblob/wsl\_update\_x64.msi</a>
- After the installation enter the following command: wsl --set-default-version 2

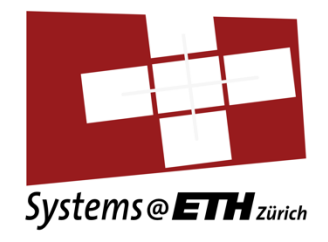

#### WSL Setup Part 4

- You should now be able to successfully start Ubuntu 22.04 and enter Linux commands (described in the following slides)
- To open the current folder with VS Code enter the command: code .
- If you want to access your Windows files you can enter cd /mnt/c (c is the Windows drive letter)
   Only use this if you really have to, since it reduces performance!

# Alternative Solution: Docker container

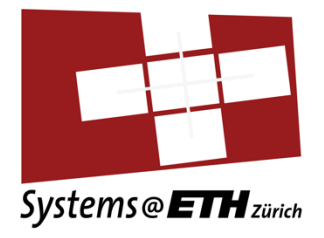

- Install Docker
- Get the Docker file from <u>https://moodle-</u> <u>app2.let.ethz.ch/mod/resource/view.php?id=1096662</u>
- Follow instructions from <u>https://polybox.ethz.ch/index.php/s/LojjBM9YtJLgLxV</u>
- If you have an M1/M2 mac, don't forget docker build --platform linux/amd64 -t sysprog

# Alternative Solution: Virtual machine

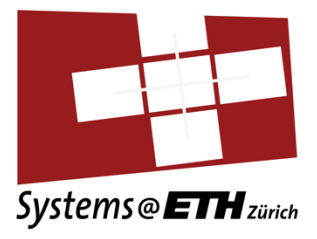

- 1. Download VirtualBox <u>https://www.virtualbox.org/</u>
- 2. Install VirtualBox on your machine
- 3. Obtain a copy of Ubuntu 22.04 LTS <a href="http://www.ubuntu.com/">http://www.ubuntu.com/</a>
- Create a new machine and install Ubuntu on it. <u>https://docs.oracle.com/cd/E26217\_01/E26796/html/qs-create-vm.html</u>

| • • • < >      | $\bigcirc$ 0         | 🔒 www.virtualbox.org                      | さ ① 器 +                                           |
|----------------|----------------------|-------------------------------------------|---------------------------------------------------|
| IT Shop (ITSM) | Oracle VM VirtualBox | Enterprise Open Source and Linux   Ubuntu | 6.3. Creating a New Virtual Machine in VirtualBox |

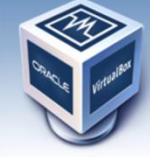

## **VirtualBox**

#### Welcome to VirtualBox.org!

VirtualBox is a powerful x86 and AMD64/Intel64 virtualization product for enterprise as well as home use. Not only is VirtualBox an extremely feature rich, high performance product for enterprise customers, it is also the only professional solution that is freely available as Open Source Software under the terms of the GNU General Public License (GPL) version 2. See "About VirtualBox" for an introduction.

Presently, VirtualBox runs on Windows, Linux, Macintosh, and Solaris hosts and supports a large number of guest operating systems including but not limited to Windows (NT 4.0, 2000, XP, Server 2003, Vista, Windows 7, Windows 8, Windows 10), DOS/Windows 3.x, Linux (2.4, 2.6, 3.x and 4.x), Solaris and OpenSolaris, OS/2, and OpenBSD.

VirtualBox is being actively developed with frequent releases and has an ever growing list of features, supported guest operating systems and platforms it runs on. VirtualBox is a community effort backed by a dedicated company: everyone is encouraged to contribute while Oracle ensures the product always meets professional quality criteria.

## Download VirtualBox 6.1

#### Hot picks:

- Pre-built virtual machines for developers at 
  → Oracle Tech Network
- Hyperbox Open-source Virtual Infrastructure Manager ⇒ project site
- phpVirtualBox AJAX web interface → project site

Contact – Privacy policy – Terms of Use

#### News Flash

Important May 17th, 2021 We're hiring! Looking for a new challenge? We're hiring a VirtualBox senior developer in 3D area (Europe/Russia/India).

search... Login Preferences

New July 28th, 2021 VirtualBox 6.1.26 released! Oracle today released a 6.1 maintenance release which improves stability and fixes regressions. See the Changelog for details.

 New July 20th, 2021
 VirtualBox 6.1.24 released!
 Oracle today released a 6.1
 maintenance release which improves stability and fixes regressions. See the Changelog for details.

 New April 29th, 2021
 VirtualBox 6.1.22 released!
 Oracle today released a 6.1
 maintenance release which improves stability and fixes regressions. See the Changelog for details.

 New April 20th, 2021
 VirtualBox 6.1.20 released!
 Oracle today released a 6.1
 maintenance release which improves stability and fixes regressions. See the Changelog for details.

Nov January 19th, 2021 VirtualBox 6.1.18 released! Oracle today released a 6.1 maintenance release which improves stability and fixes regressions. See the Changelog for details.

 New October 20th, 2020
 VirtualBox 6.1.16 released!
 Oracle today released a 6.1
 maintenance release which improves stability and fixes regressions. See the Changelog for details.

New September 4th, 2020 VirtualBox 6.1.14 released! Oracle today released a 6.1 maintenance release which improves stability and fixes regressions. See

About Screenshots Downloads Documentation End-user docs Technical docs

Contribute

Community

## Setting up the Virtual machine

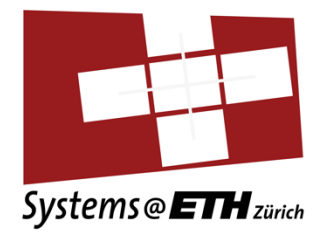

- 1. Download VirtualBox <u>https://www.virtualbox.org/</u>
- 2. Install VirtualBox on your machine
- 3. Obtain a copy of Ubuntu **22.04 LTS** <u>http://www.ubuntu.com/</u>
- Create a new machine and install Ubuntu on it. <u>https://docs.oracle.com/cd/E26217\_01/E26796/html/qs-create-vm.html</u>

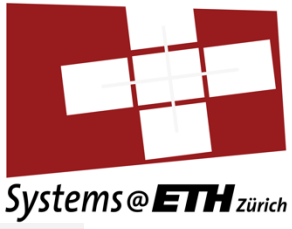

# Image: Canonical Canonical ubuntu® Enterprise ~ Developer ~ Community ~ Download ^

#### Ubuntu Desktop >

Download Ubuntu desktop and replace your current operating system whether it's Windows or Mac OS, or, run Ubuntu alongside it.

#### 22.04 LTS

#### Ubuntu Server >

The most popular server Linux in the cloud and data centre, you can rely on Ubuntu Server and its five years of guaranteed free upgrades.

#### Get Ubuntu Server

Mac and Windows

ARM

IBM Power

s390x

#### Ubuntu for IoT >

Are you a developer who wants to try snappy Ubuntu Core or classic Ubuntu on an IoT board?

#### Raspberry Pi

Intel IoT platforms

#### Intel NUC

#### KVM

Qualcomm Dragonboard 410c

Intel IEI TANK 870

AMD-Xilinx Evaluation kits & SOMs

**RISC-V** platforms

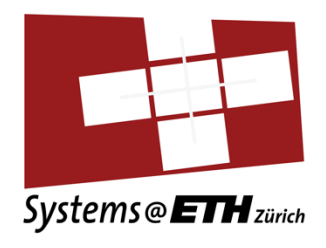

## Create a new VM

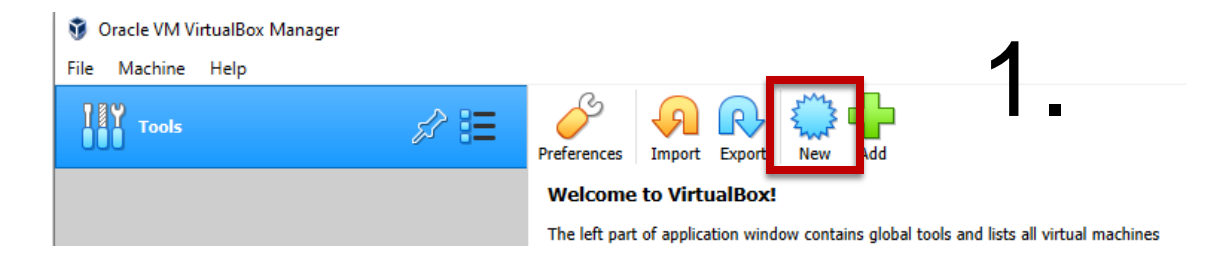

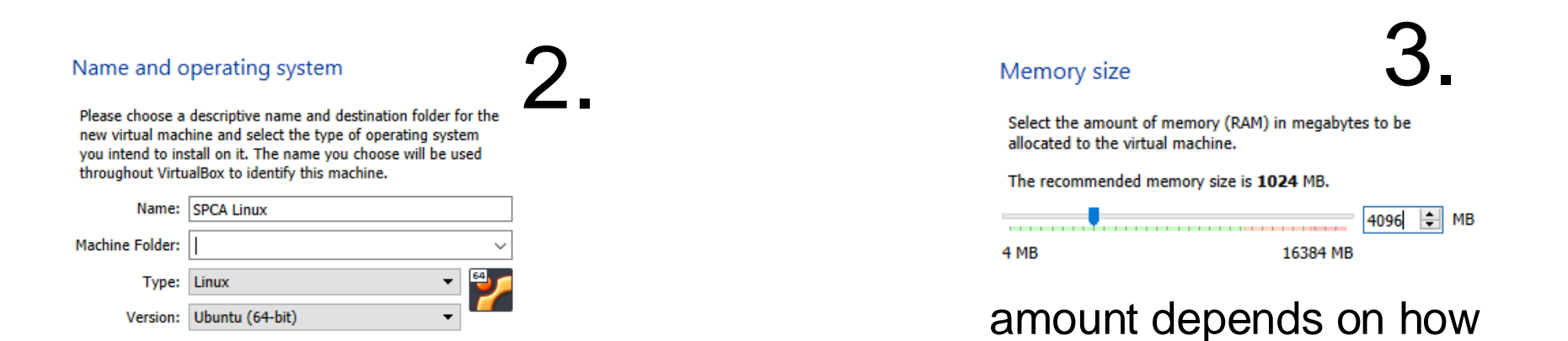

#### Systems Programming and Computer Architecture

much you have available

## Create a virtual hard disk

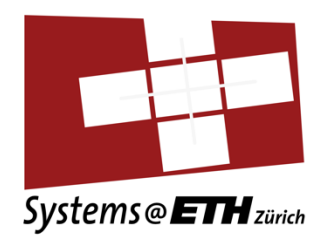

#### Hard disk

If you wish you can add a virtual hard disk to the new machine. You can either create a new hard disk file or select one from the list or from another location using the folder icon.

If you need a more complex storage set-up you can skip this step and make the changes to the machine settings once the machine is created.

The recommended size of the hard disk is 10.00 GB.

- O Do not add a virtual hard disk
- Create a virtual hard disk now
- Use an existing virtual hard disk file

Empty

#### Hard disk file type

Please choose the type of file that you would like to use for the new virtual hard disk. If you do not need to use it with other virtualization software you can leave this setting unchanged.

VDI (VirtualBox Disk Image)

VHD (Virtual Hard Disk)

VMDK (Virtual Machine Disk)

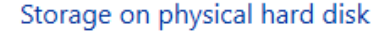

Please choose whether the new virtual hard disk file should grow as it is used (dynamically allocated) or if it should be created at its maximum size (fixed size).

A **dynamically allocated** hard disk file will only use space on your physical hard disk as it fills up (up to a maximum **fixed size**), although it will not shrink again automatically when space on it is freed.

A **fixed size** hard disk file may take longer to create on some systems but is often faster to use.

Oynamically allocated

Fixed size

2

#### File location and size

Please type the name of the new virtual hard disk file into the box below or click on the folder icon to select a different folder to create the file in.

Select the size of the virtual hard disk in megabytes. This size is the limit on the amount of file data that a virtual machine will be able to store on the hard disk. 3.

4.

#### pick a location + size

60.00 GB

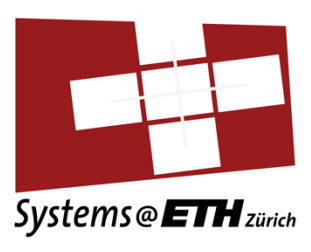

## Create a new VM: Setting the boot media

👸 Oracle VM VirtualBox Manager

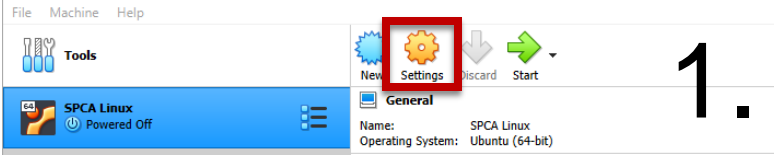

| SPCA Linux - Se | tings                   |            | ? ×   |  |  |  |  |  |
|-----------------|-------------------------|------------|-------|--|--|--|--|--|
| General         | Storage                 |            |       |  |  |  |  |  |
| System          | Storage Devices         | Attributes |       |  |  |  |  |  |
| Display         | 🔶 Controller: IDE 🛛 🥥 强 | Name:      | IDE   |  |  |  |  |  |
| 😥 Storage       | Controller: SATA        | Type:      | PIIX4 |  |  |  |  |  |
| 🕩 Audio         | SPCA Linux.vdi          |            |       |  |  |  |  |  |
| Network         |                         |            |       |  |  |  |  |  |
| Serial Ports    |                         |            |       |  |  |  |  |  |
| <i> </i> USB    |                         |            | 2     |  |  |  |  |  |
| Shared Folde    | rs                      |            |       |  |  |  |  |  |
| User Interfac   | 2                       |            |       |  |  |  |  |  |
|                 |                         |            |       |  |  |  |  |  |
|                 |                         |            |       |  |  |  |  |  |
|                 |                         |            |       |  |  |  |  |  |
|                 | G Optical Drive         |            |       |  |  |  |  |  |

| SPCA Linux - Optical Disk Selector<br>Medium                    |              |                    | ? ×    |
|-----------------------------------------------------------------|--------------|--------------------|--------|
| Add Create Refresh                                              |              |                    |        |
| Name                                                            | Virtual Size |                    |        |
| <ul> <li>Not Attached<br/>ubuntu-22.04.1-desktop-amd</li> </ul> | 64.iso       | 3,56 GB            |        |
|                                                                 |              |                    |        |
|                                                                 |              |                    |        |
| Search By Name 🔻                                                |              |                    |        |
|                                                                 |              | Choose Leave Empty | Cancel |

## Select the downloaded Ubuntu ISO

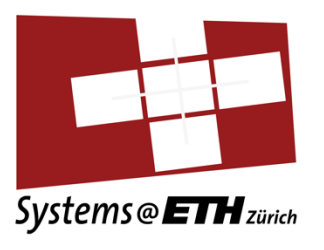

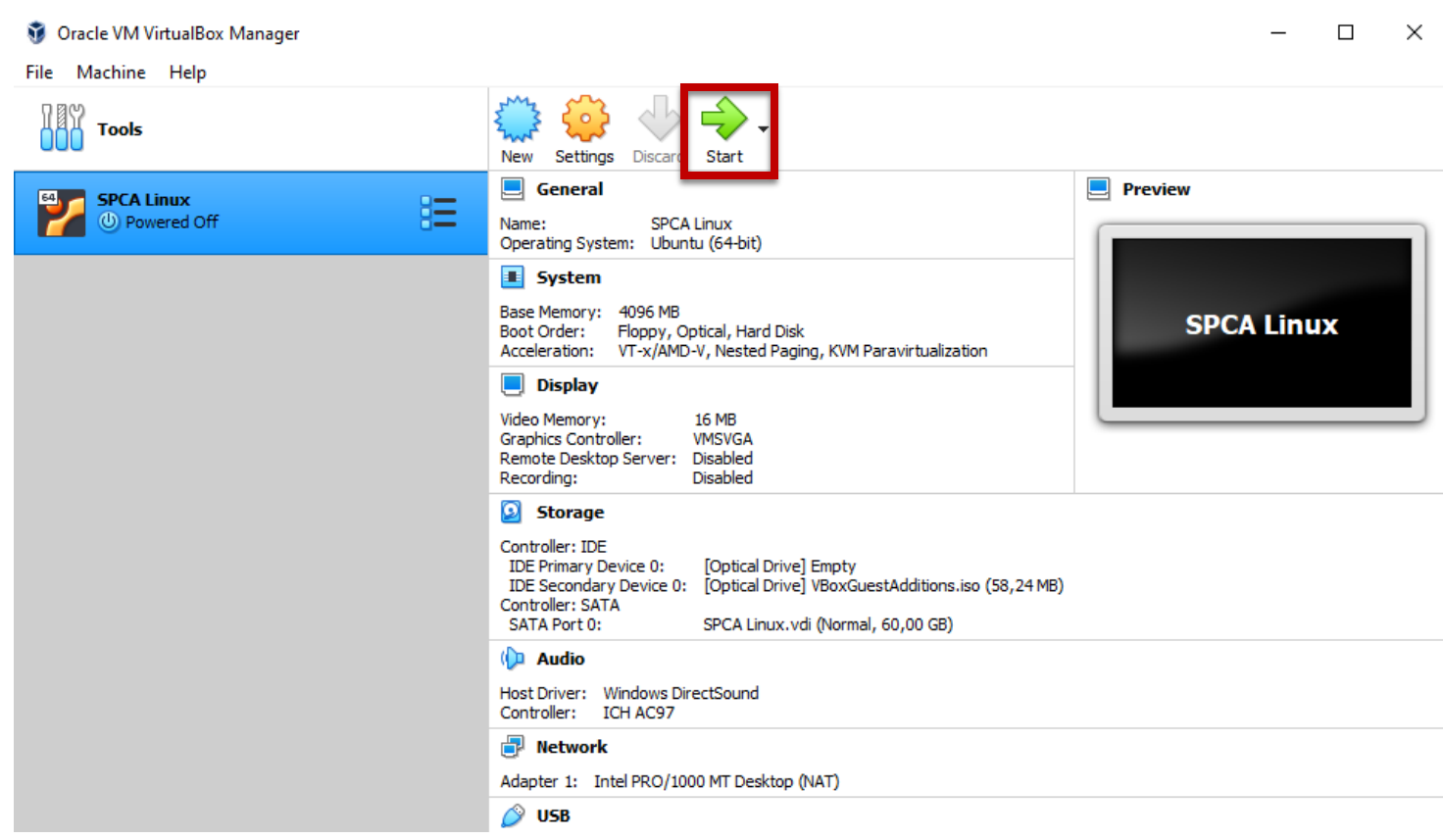

Start the VM

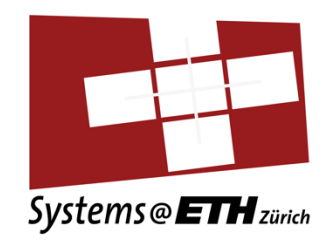

## Follow the Ubuntu installation wizard

| le Machine View Input   | Devices Help                                                                      |    |
|-------------------------|-----------------------------------------------------------------------------------|----|
|                         | Tue 14:51 📇 🐠 🗎                                                                   | ۶. |
|                         | install                                                                           | _  |
|                         | nistati                                                                           |    |
| Malcomo                 |                                                                                   |    |
| weicome                 |                                                                                   |    |
|                         |                                                                                   |    |
| Enalish                 |                                                                                   |    |
| Español                 |                                                                                   |    |
| Esperanto               |                                                                                   |    |
| Euskara                 |                                                                                   |    |
| Français                |                                                                                   |    |
| Gaeilge                 |                                                                                   |    |
| Galego                  |                                                                                   |    |
| Hrvatski                |                                                                                   |    |
| Íslenska                |                                                                                   |    |
| Italiano                | Try Ubuntu Install Ubuntu                                                         |    |
| Kurdî                   |                                                                                   |    |
| Latviski                |                                                                                   |    |
| Lietuviškai             | You can try Ubuntu without making any changes to your computer, directly from     |    |
| Magyar                  |                                                                                   |    |
| Nederlands              | Or if you're ready, you can install Ubuntu alongside (or instead of) your current |    |
| No localization (UTF-8) | operating system. This shouldn't take too long.                                   |    |
| Norsk bokmål            |                                                                                   |    |
| Marcal and a second     | You may wish to read the release notes                                            |    |

# Troubleshooting: VM Setup

- If you have trouble installing Ubuntu 22.04 in Virtual Box, turn off the Windows Features:
  - Hyper-V
  - Virtual Machine Platform
  - Windows Sandbox
  - Windows Subsystem for Linux

https://stackoverflow.com/a/63229718

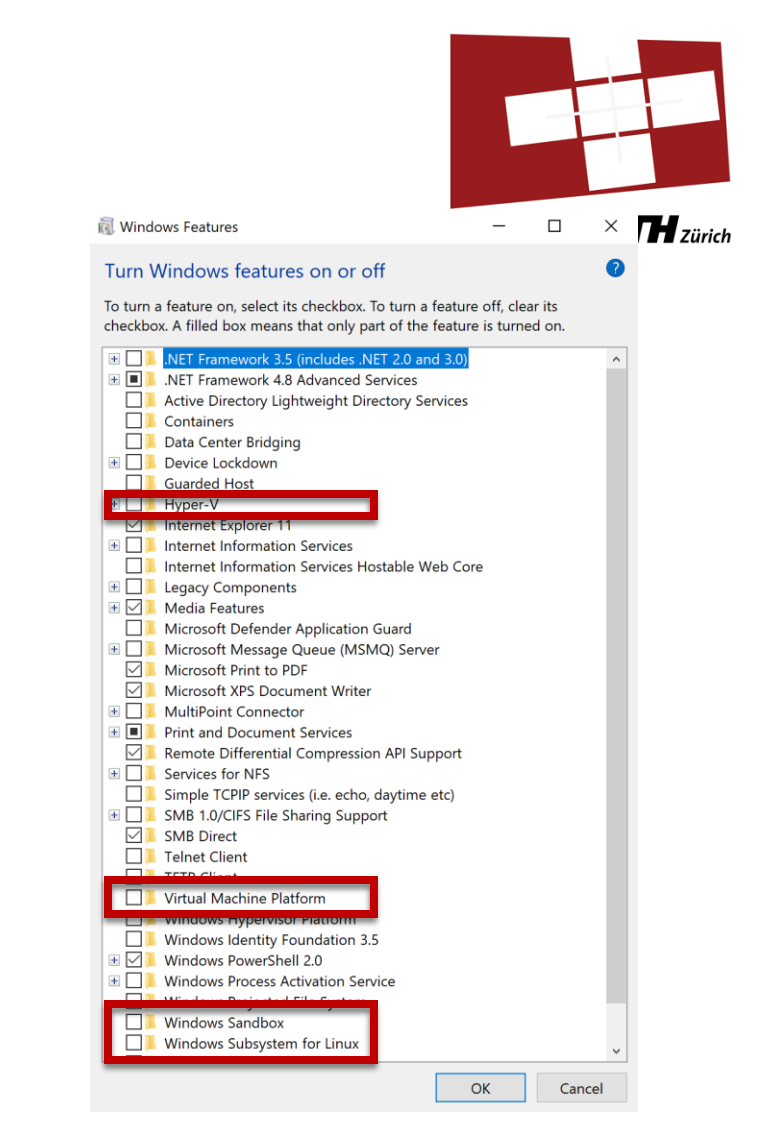

## **Optimal VirtualBox Settings**

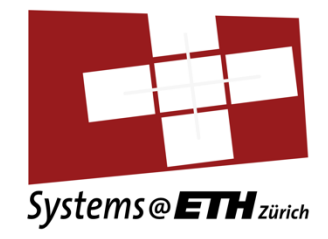

- 1. Set your graphics controller to VBoxSVGA and 3D acceleration off for automatic resolution scaling with decent performance
- 2. Give your at least VM 4GB of RAM and 32MB of graphics memory, if possible
- 3. If your computer allows for it, give the VM two CPU cores.
- 4. For people using laptops: VMs use a lot of performance. Try to either be plugged in or, on Windows, set your energy options to the performance setting for a better experience.

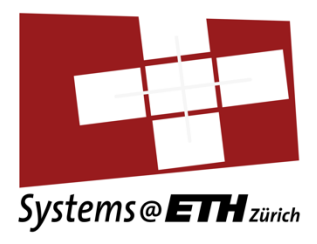

## Introduction to Linux

Ubuntu 22.04 LTS

# Interact with computer (withiout Gub)duction We can type in commands, write script

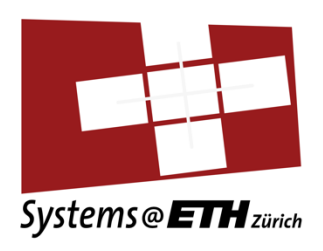
# **Terminal Introduction**

- Everyone used to this overview
- You just see a subset of the actual pc, where are we currently?
- Same folders as we see on RHS?

student-net-cx-3753:Documents benediktfalk\$ pwd
/Users/benediktfalk/Documents
student-net-cx-3753:Documents benediktfalk\$ |

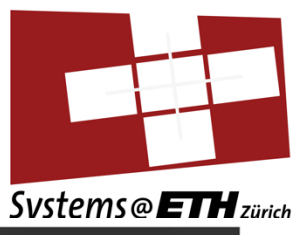

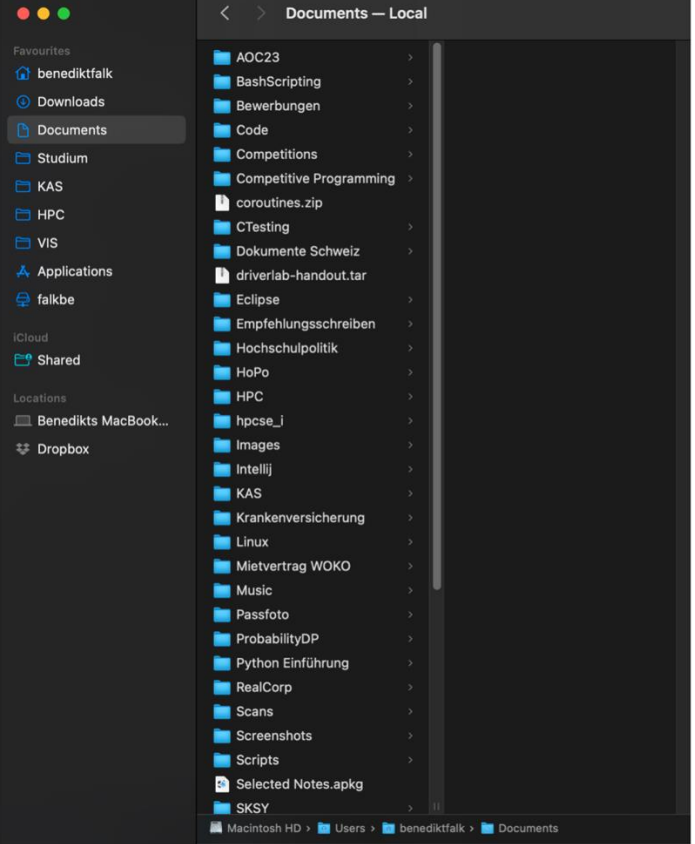

# **Terminal Introduction**

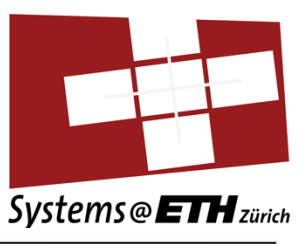

| student-net-cx-3753:Documents     | benedi | ktfalk\$ | ιι   |        |       |                                    |
|-----------------------------------|--------|----------|------|--------|-------|------------------------------------|
| total 5104                        |        |          |      |        |       |                                    |
| drwxr-xr-x 3 benediktfalk         | staff  | 96       | Dec  | 1      | 15:39 | A0C23                              |
| drwxr-xr-x 10 benediktfalk        | staff  | 320      | Sep  | 29     | 2023  | BashScripting                      |
| drwx@ 6 benediktfalk              | staff  | 192      | Oct  | 11     | 20:50 | Bewerbungen                        |
| drwxr-xr-x 11 benediktfalk        | staff  | 352      | Jan  | 17     | 14:26 | CTesting                           |
| drwxr-xr-x 4 benediktfalk         | staff  | 128      | Apr  | 5      | 2023  | Code                               |
| drwxr-xr-x 4 benediktfalk         | staff  | 128      | Mar  | 5      | 2023  | Competitions                       |
| drwxr-xr-x 3 benediktfalk         | staff  | 96       | May  | 20     | 2023  | Competitive Programming            |
| drwxr_xr_x 12 benediktfalk        | staff  | 384      | Nov  | 21     | 2022  | Dokumente Schweiz                  |
| drwyr-yr-y 7 benediktfalk         | staff  | 224      | Nov  | 16     | 12:51 | Eclinse                            |
| drwyr-yr-y 6 benediktfalk         | staff  | 192      | 101  | 10     | 2022  | Empfehlungsschreihen               |
| drwyr_yr_y 12 benediktfalk        | staff  | 384      | Anr  | 8      | 10.11 | HPC                                |
| drwyr_yr_y 2 benediktfalk         | staff  | 64       | Feh  | 24     | 18.01 | HoPo                               |
| drwyr_yr_y 6 benediktfalk         | staff  | 107      | Mar  | 24     | 00.37 | Hochschulpolitik                   |
| drwyr_yr_y 6 benediktfalk         | staff  | 102      | Anr  | 7      | 18.32 | Images                             |
| druxr_xr_x 5 benediktfalk         | ctaff  | 160      | Dac  | 1      | 14.44 | Intollii                           |
| druxr_xr_x 6 benediktfalk         | ctoff  | 100      | Eab  | 12     | 22.22 | KAC                                |
| druxr_xr_x 5 benediktfalk         | staff  | 160      | Nov  | 21     | 20.22 | Krankonvorsishorung                |
| druxr_xr_x 2 benediktfalk         | ctoff  | 100      | 100  | 21     | 2022  | Linux                              |
| druxr_xr_x 9 bonodiktfolk         | staff  | 30       | Man  | 9      | 2023  | Mietvertrag WOKO                   |
| druxr_xr_x0 116 bonodiktfolk      | staff  | 230      | 1.1  | 17     | 2023  | Music                              |
| drug vr v 12 benediktfalk         | staff  | 3/12     | Mari | 12     | 2023  | Passfoto                           |
| driver ver vo 7 benediktfolk      | staff  | 410      | Tay  | ц<br>Т | 2023  | Passiolo                           |
| drug vr v 2 benediktfalk          | staff  | 224      | Jun  | 0      | 2023  | Probabilitype<br>Duthen Einführung |
| drive we way 4 benediktfolk       | staff  | 120      | Nau  | -4     | 2022  | Pool Comp                          |
| drwxr-xr-x 4 benediktfalk         | staff  | 128      | NOV  | 21     | 2022  | RealCorp                           |
| drwxr-xr-x 4 benediktfalk         | staff  | 128      | Apr  | 20     | 2023  | SKST                               |
| drwxr-xr-x 3 benediktfalk         | starr  | 96       | Sep  | 29     | 2023  | SPLADOCKEF                         |
| drwxr-xr-x 9 benediktfalk         | starr  | 288      | Sep  | 22     | 2022  | Scans                              |
| drwxr-xr-x@ 188 benediktralk      | start  | 6016     | Mar  | 30     | 11:18 | Screensnots                        |
| drwxr-xr-x 5 benediktfalk         | staff  | 160      | Mar  | 5      | 2023  | Scripts                            |
| -rw@ 1 benediktfalk               | staff  | 1935347  | Dec  | 14     | 09:16 | Selected Notes.apkg                |
| drwxr-xr-x@ 9 benediktfalk        | staff  | 288      | May  | 28     | 2023  | Sonstiges                          |
| drwx@ 16 benediktfalk             | staff  | 512      | Nov  | 21     | 2022  | Stipendium am HLRS                 |
| -rw-rr@ 1 benediktfalk            | staff  | 589702   | Mar  | 15     | 09:48 | StudentID.jpg                      |
| drwxr-xr-x 10 benediktfalk        | staff  | 320      | Dec  | 10     | 11:25 | Studium                            |
| drwxr-xr-x 6 benediktfalk         | staff  | 192      | Sep  | 27     | 2023  | Test                               |
| drwxr-xr-x 4 benediktfalk         | staff  | 128      | Feb  | 25     | 17:59 | Tutorials                          |
| drwxr-xr-x 4 benediktfalk         | staff  | 128      | Mar  | 7      | 2023  | Ubuntu                             |
| drwxr-xr-x 7 benediktfalk         | staff  | 224      | Apr  | 9      | 10:22 | VIS                                |
| drwxr-xr-x 23 benediktfalk        | staff  | 736      | 0ct  | 11     | 21:24 | Zeugnisse                          |
| drwxr-xr-x@ 2 benediktfalk        | staff  | 64       | Mar  | 14     | 13:46 | Zoom                               |
| <pre>-rw-rr@ 1 benediktfalk</pre> | staff  | 15306    | Jan  | 8      | 15:47 | coroutines.zip                     |
| -rw-rr@ 1 benediktfalk            | staff  | 30720    | Feb  | 6      | 12:54 | driverlab-handout.tar              |
| drwx@ 7 benediktfalk              | staff  | 224      | Sep  | 4      | 2023  | hpcse_i                            |
| <pre>-rw-rr@ 1 benediktfalk</pre> | staff  | 6497     | 0ct  | 11     | 21:55 | submissionhpcgtrivial.txt          |
| <pre>-rw-rr@ 1 benediktfalk</pre> | staff  | 25907    | Sep  | 30     | 2023  | submissionrun14.txt                |
| student-net-cx-3753:Documents     | benedi | ktfalk\$ |      |        |       |                                    |

| •••                     | > Documents – Lo             | ocal                       |
|-------------------------|------------------------------|----------------------------|
| avourites               | AOC23                        | , 1                        |
| 🖥 benediktfalk          | BashScripting                | <b>*</b>                   |
| 🕒 Downloads             | Bewerbungen                  | ,                          |
| Documents               | Code                         | <b>,</b>                   |
| Studium                 | Competitions                 | a                          |
| KAS                     | Competitive Programming      | × .                        |
|                         | coroutines.zip               |                            |
| HPC                     | CTesting                     | × .                        |
| I VIS                   | Dokumente Schweiz            | ».                         |
| Applications            | driverlab-handout.tar        |                            |
| 👌 falkbe 💼              | Eclipse                      | ».                         |
|                         | Empfehlungsschreiben         | >                          |
| Cloud                   | Hochschulpolitik             | 5                          |
| shared                  | НоРо                         | »                          |
| ocations                | HPC                          | <b>3</b> .                 |
| 💷 Benedikts MacBook 📃 🚞 | hpcse_i                      | »                          |
| 🕴 Dropbox 📃 📄           | Images                       | 3. I                       |
|                         | Intellij                     | <b>&gt;</b>                |
|                         | KAS                          | á.                         |
|                         | Krankenversicherung          | <b>&gt;</b>                |
|                         | Linux                        | э.                         |
|                         | Mietvertrag WOKO             | >                          |
|                         | Music                        | ». •                       |
|                         | Passfoto                     |                            |
|                         | ProbabilityDP                |                            |
|                         | Python Einführung            |                            |
|                         | RealCorp                     |                            |
|                         | Scans                        |                            |
|                         | Screenshots                  |                            |
|                         | Scripts                      |                            |
|                         | Selected Notes.apkg          |                            |
|                         | SKSY                         |                            |
|                         | Macintosh HD > 🔟 Users > 📶 I | benediktfalk > 🛅 Documents |
|                         |                              |                            |

# **Terminal Introduction**

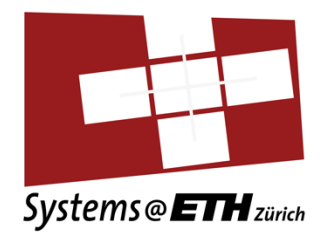

- Just as we can create Folders and Texts in GUI, we can do in the terminal
- Now we are going to look from a more general perspective on the terminal as a whole

# Linux FHS (File Hierarchy Standard)

- 1. / Root directory (top level dir): all other files contained in it
- 2. /home your personal home directory
- 3. /dev device files (used to interact with hardware like USB, /dev/sda SATA/SCSI)
- 4. /etc configuration files for system
- 5. /bin, /sbin, /usr/bin, /usr/bin contain executable binaries (programs( used by user
- 6. /lib, /lib64 directories contain libraries
- 7. /var contains variable data files that are expected to change frequently
- 8. /proc, /sys directories for interface to kernel ata structures

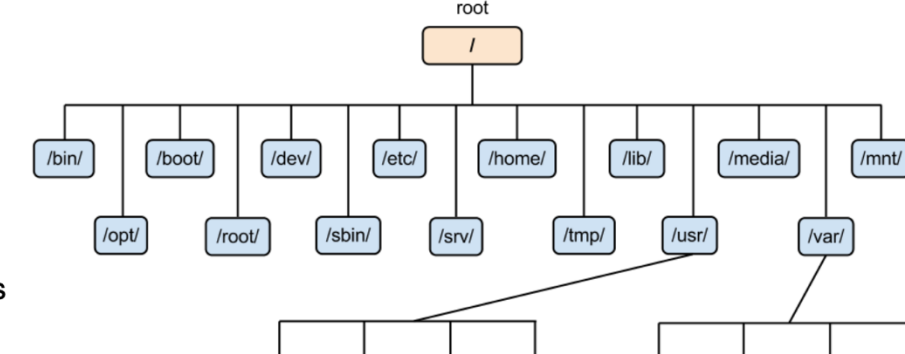

/lib/

/include/

/bin/

https://nepalisupport.wordpress.com/2016/06/29/linux-file-system-hierarchy/

/sbin/

/cache/

/log/

/spool/

/tmp/

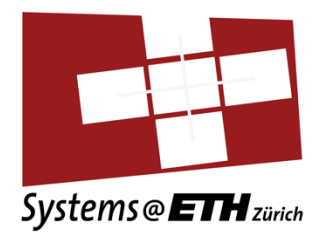

Linux FHS

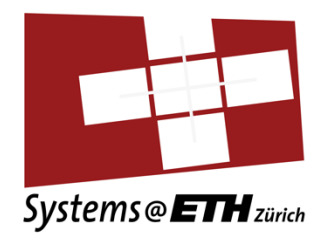

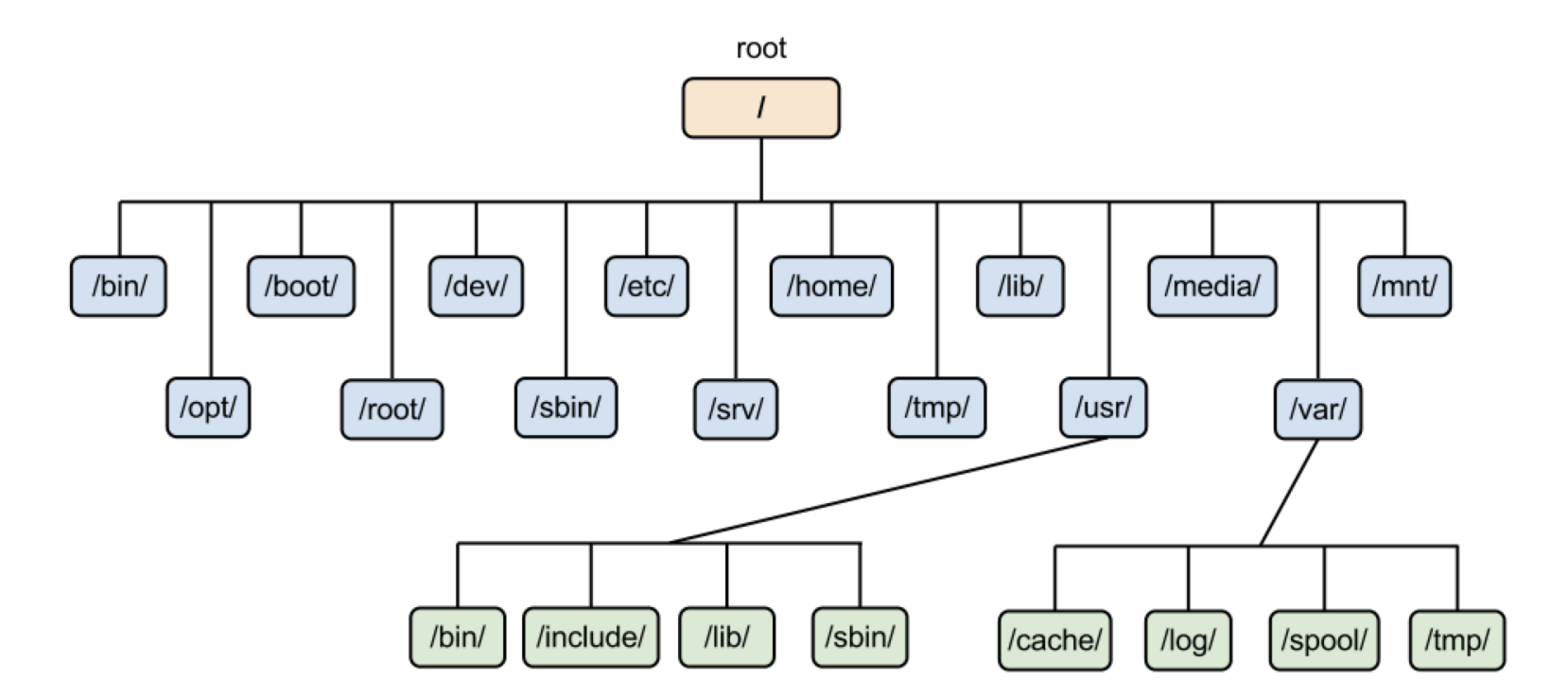

https://nepalisupport.wordpress.com/2016/06/29/linux-file-system-hierarchy/

# Moving in the FHS

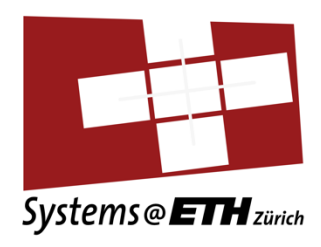

- pwd print working directory (where am I)
- · Is list all elements within our dir
  - · Is -al shows permissions and as list
  - Il often alias for "Is -I"
- cd change directory (to move)
  - cd /home/bfalk direct path
  - cd, cd ~ home directory (/home/bfalk)
  - cd /home/ directory change (down)
  - cd .. dir change (up)

```
[bfalk@piora newdirectory]$ pwd
/home/bfalk/newdirectory
[bfalk@piora newdirectory]$ ll
total 0
drwxr-xr-x 2 bfalk g113 6 Apr 8 10:27 dir1
-rw-r--r-- 1 bfalk g113 0 Apr 8 10:27 file1.txt
[bfalk@piora newdirectory]$ cd dir1/
[bfalk@piora dir1]$ pwd
/home/bfalk/newdirectory/dir1
[bfalk@piora dir1]$ cd ..
[bfalk@piora newdirectory]$ pwd
/home/bfalk/newdirectory]$ pwd
/home/bfalk/newdirectory]$ [
```

# Changes in the FHS (Directories, Files)

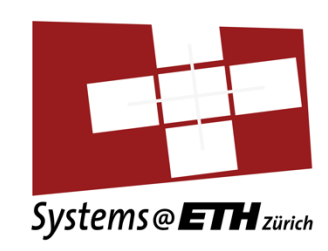

#### **Directories**

- mkdir <name> create a directory
  - mkdir newDirectory creates directory called "newDirectory"
- rmdir <dir name>, rm -rf <dir name> remove a directory

#### Files

- touch <name> creates file <name>
  - touch test.txt
- cp <path dir1>/<name> <path dir2> copies a file from dir1 to dir 2
- rm <name> removes a file

[bfalk@piora newdirectory]\$ ll total 0 drwxr-xr-x 2 bfalk g113 6 Apr 8 10:27 dir1 -rw-r--r-- 1 bfalk g113 0 Apr 8 10:27 file1.txt [bfalk@piora newdirectory]\$ mkdir dir2 [bfalk@piora newdirectory]\$ ll total 0 drwxr-xr-x 2 bfalk g113 6 Apr 8 10:27 dir1 drwxr-xr-x 2 bfalk g113 6 Apr 9 23:10 dir2 -rw-r--r-- 1 bfalk g113 0 Apr 8 10:27 file1.txt [bfalk@piora newdirectory]\$ rmdir dir2 [bfalk@piora newdirectory]\$ ll total 0 drwxr-xr-x 2 bfalk g113 6 Apr 8 10:27 dir1 -rw-r--r-- 1 bfalk g113 0 Apr 8 10:27 file1.txt [bfalk@piora newdirectory]\$ mkdir dir2 [bfalk@piora newdirectory]\$ ll total 0 drwxr-xr-x 2 bfalk g113 6 Apr 8 10:27 dir1 drwxr-xr-x 2 bfalk g113 6 Apr 9 23:10 dir2 -rw-r--r-- 1 bfalk g113 0 Apr 8 10:27 file1.txt [bfalk@piora newdirectory]\$ rm -rf dir2 [bfalk@piora newdirectory]\$ ll total 0 drwxr-xr-x 2 bfalk g113 6 Apr 8 10:27 dir1 -rw-r--r-- 1 bfalk g113 0 Apr 8 10:27 file1.txt [bfalk@piora newdirectory]\$ touch test.txt [bfalk@piora newdirectory]\$ ll total 0 drwxr-xr-x 2 bfalk g113 6 Apr 8 10:27 dir1 -rw-r--r-- 1 bfalk g113 0 Apr 8 10:27 file1.txt -rw-r--r-- 1 bfalk g113 0 Apr 9 23:11 test.txt [bfalk@piora newdirectorv]\$ ]

### File System

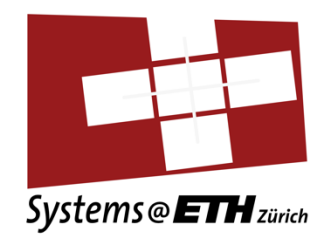

- UNIX organizes user data, programs, etc. into structures called files.
- Files are placed in directories.
- Directories are organized into a hierarchical structure.

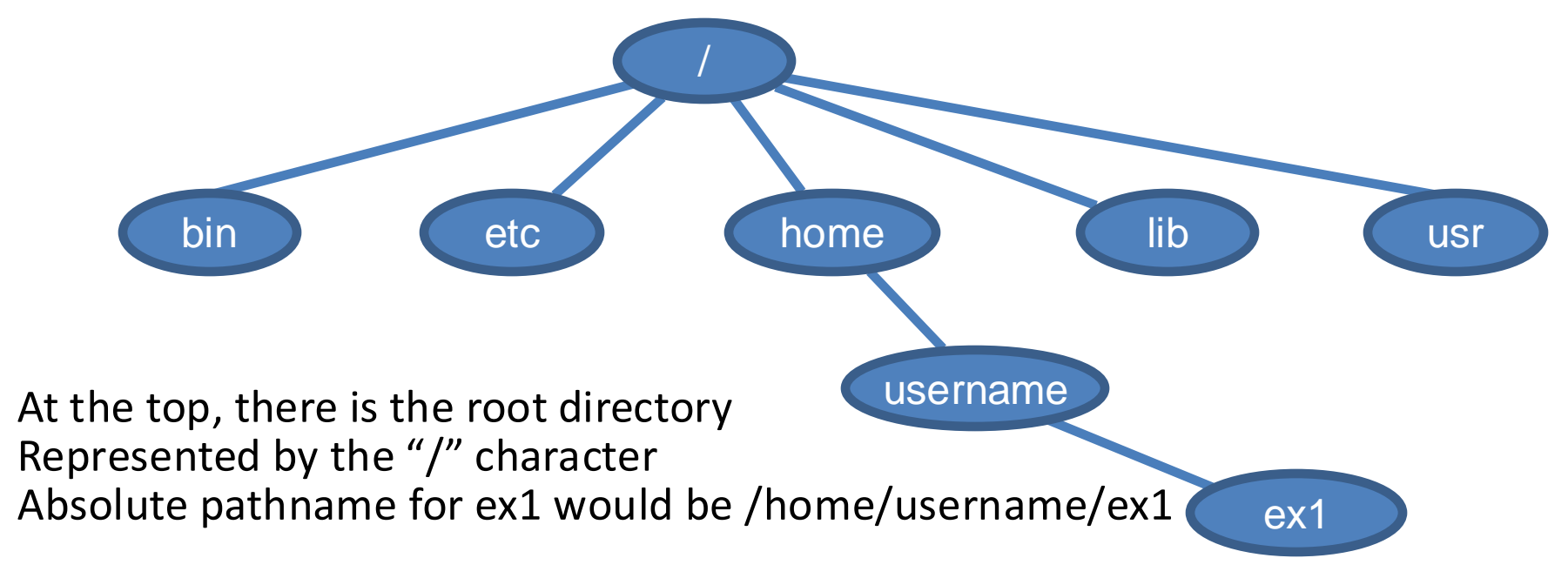

### Browsing the Filesystem

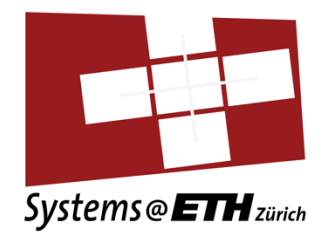

- whoami: prints the login name of the current user
- **pwd**: prints the working directory
- Is: lists files and directories
  - Has more options such as -F, -a, -l, -all.
- cd: changes the current working directory to the given pathname
- e.g.: cd /home/username/ex1
- "." is the current directory and ".." stands for the parent directory, both can be used with cd
- "~" stands for your home directory

### Browsing the Filesystem

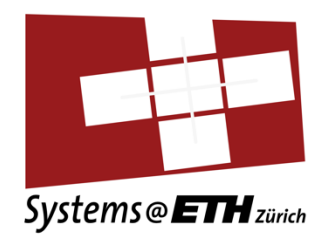

- **mkdir**: creates a directory
  - mkdir /home/username/ex1/newfolder
- **rmdir**: removes a directory
  - will only remove empty directories
- cp: copies files/folders from one location to another
   cp /etc/hosts /home/username
- mv: move/rename existing files/folders
  - mv /home/username/hosts /home/username/ex1/newfolder
- **rm**: removes files/folders
  - rm /home/username/ex1/newfolder/hosts

Processes

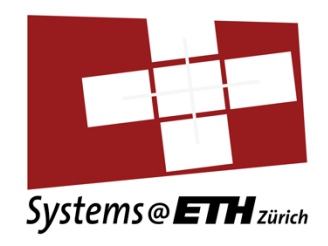

- **ps**: see the processes associated with the current shell
   ps -ef to get a full listing of all processes in the system
- top: display the processes using the most CPU time
   Quit with q
- kill: terminates a process
  - Used as 'kill <ProcessID>'.
  - -9 option to force kill

#### Miscellaneous

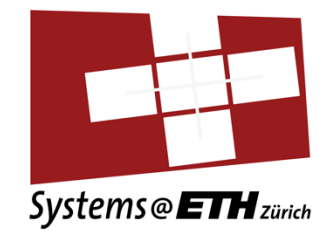

- nano, gedit, emacs, vi/vim: useful text editors for writing your programs and editing files.
- cat, more, less: useful to view files
- grep: useful for searching text files
- gcc/gdb: compilers and debuggers

## Lost? Try "man".

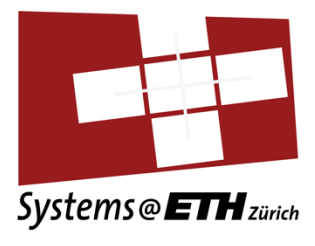

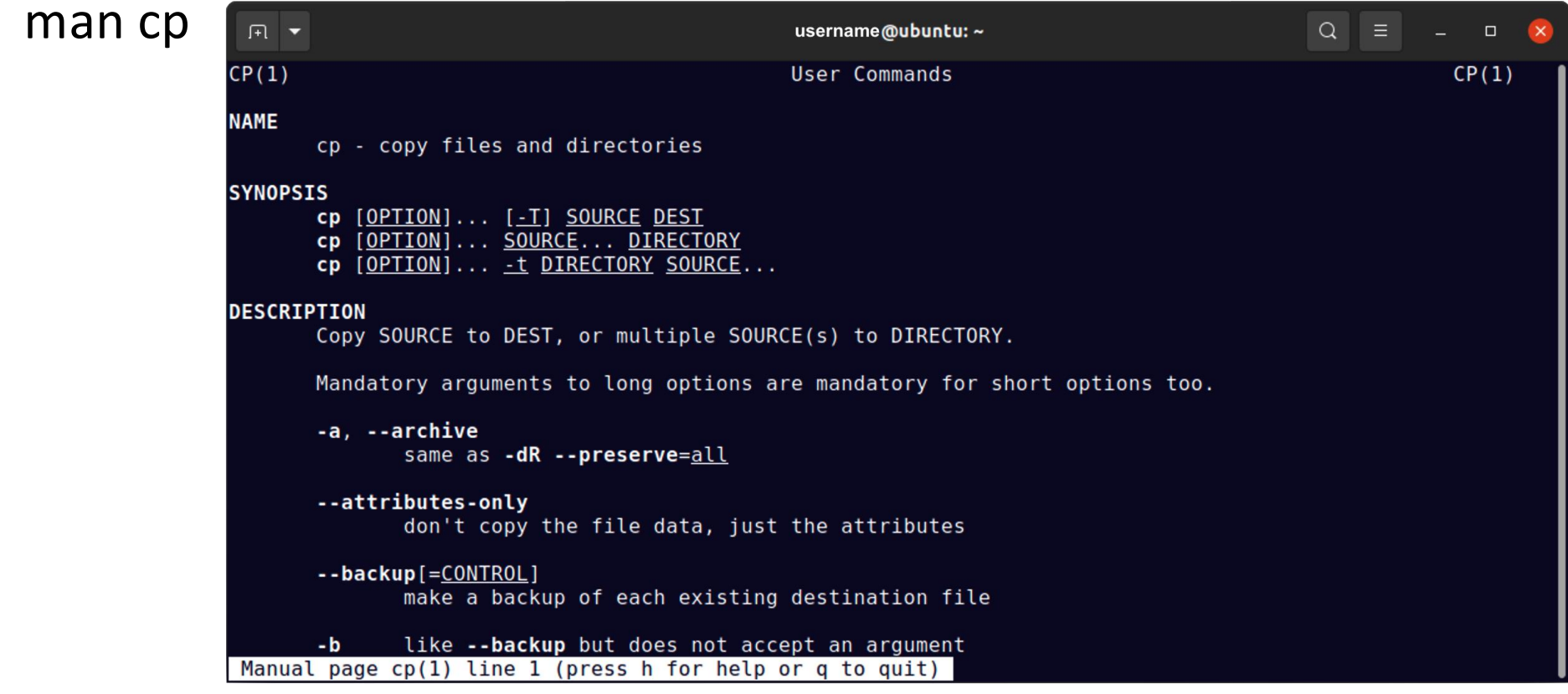

## Still lost? Try "tldr".

Systems @ ETH zürich

Can be installed with sudo apt install tldr

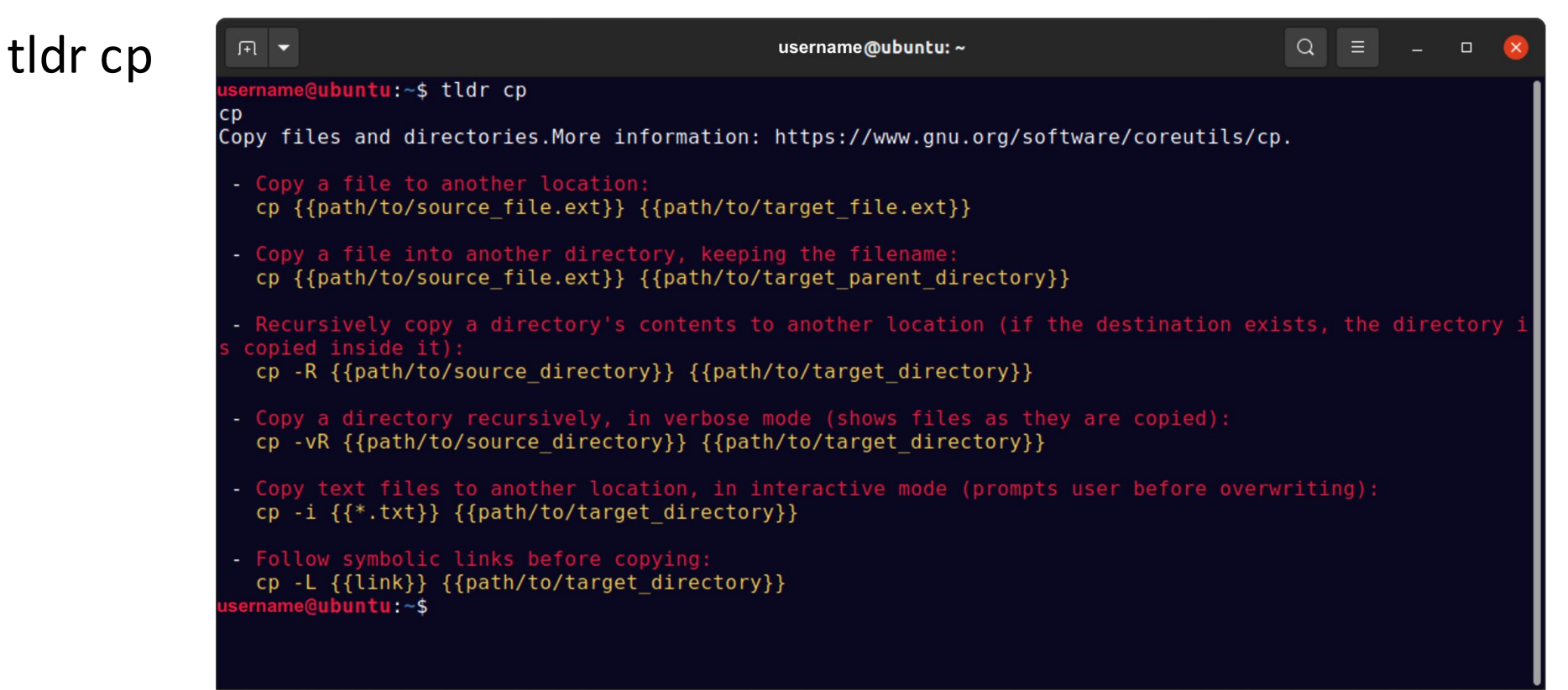

### More tutorials online

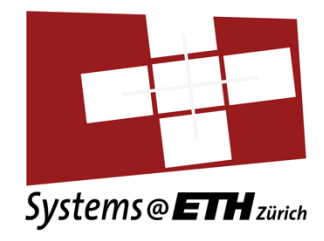

- <u>http://people.ischool.berkeley.edu/~kevin/unix-tutorial/toc.html</u>
- http://www.ee.surrey.ac.uk/Teaching/Unix/
- http://www.unixtutorial.org/commands/
- ... just Google/ChatGPT for more!
- A lot to take in, but it will become second nature over time :)

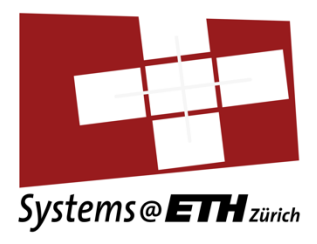

#### Preview of Assignment 1

The Data Lab

# Absolute Basics: Bits, Bytes and Hex

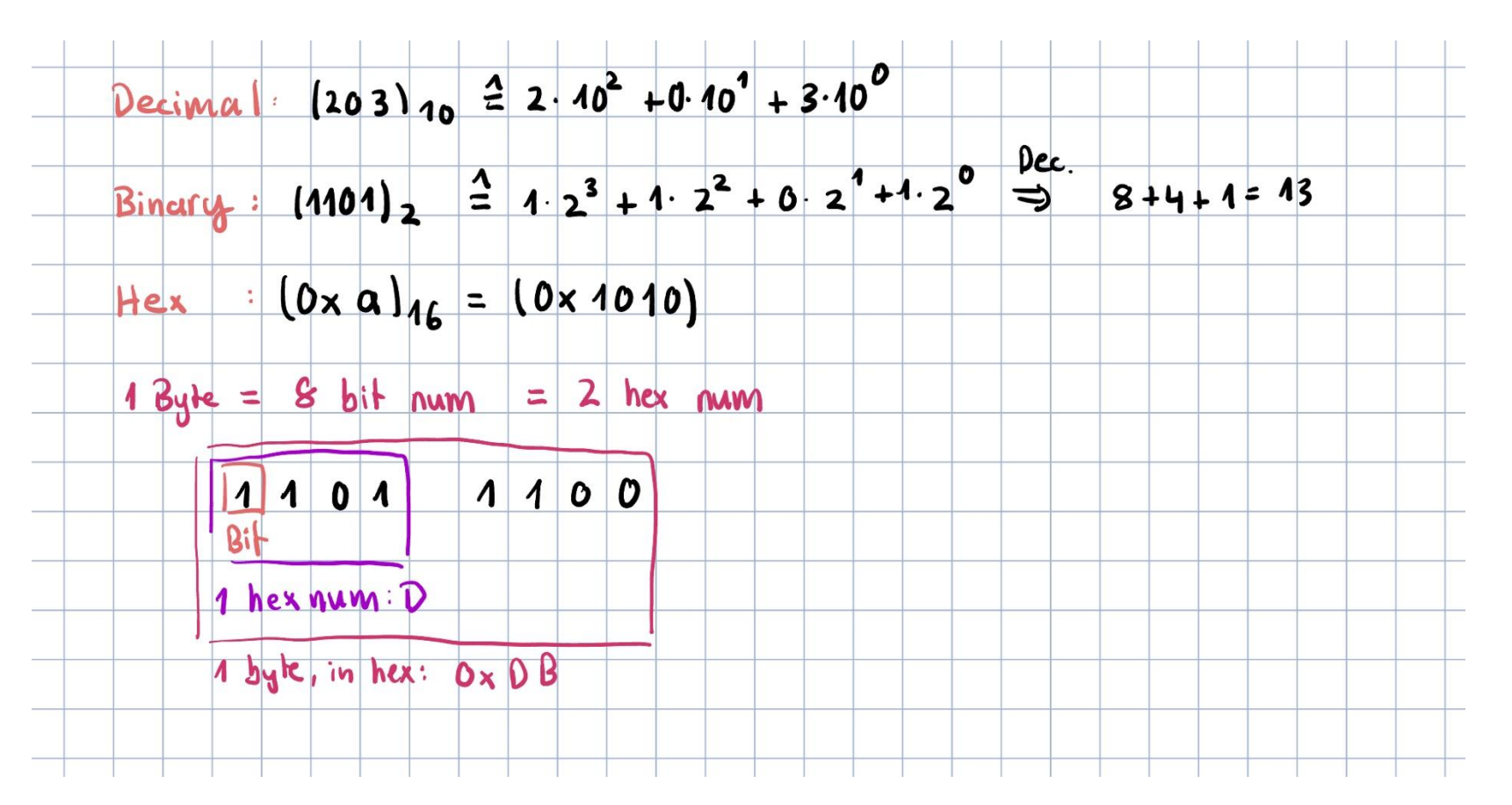

Systems@ETH zürich

# **Absolute Basics: Conversion**

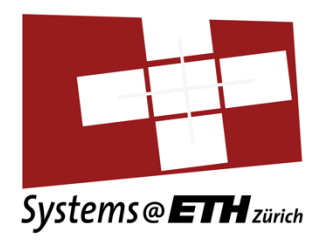

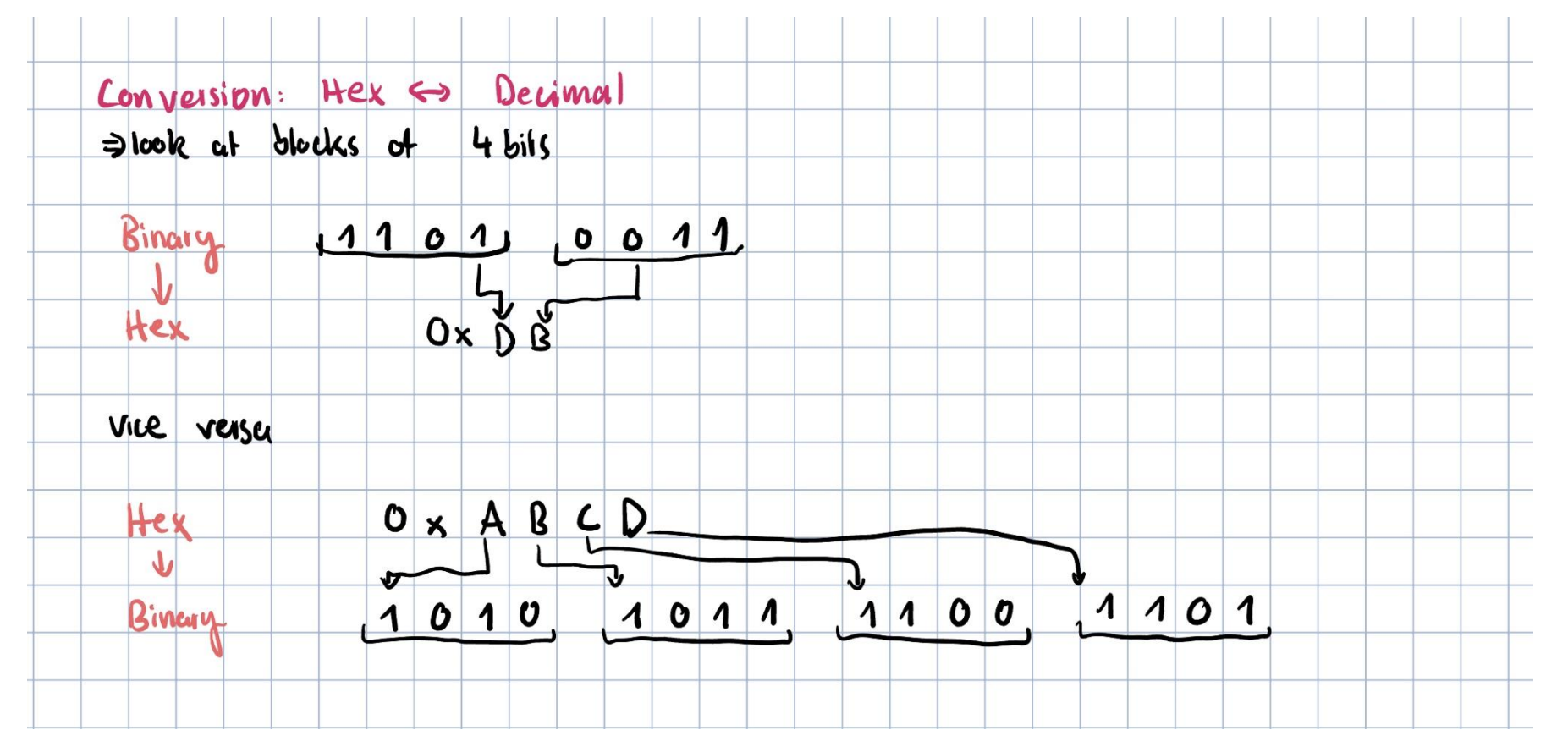

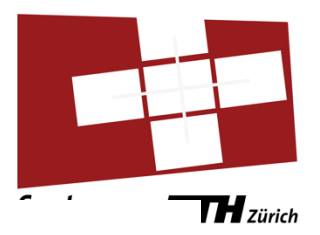

#### Encoding integers

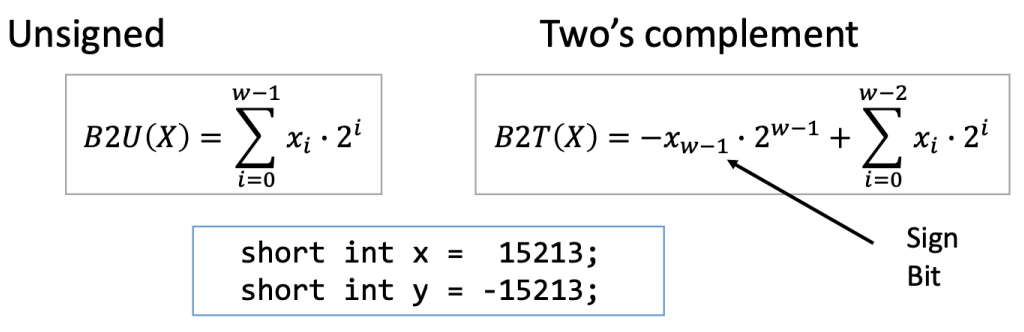

• A C short is 2 bytes long:

|   | Decimal | Hex   | Binary            |
|---|---------|-------|-------------------|
| х | 15213   | 3B 6D | 00111011 01101101 |
| у | -15213  | C4 93 | 11000100 10010011 |

- Sign bit
  - For 2's complement, most significant bit = 1 indicates negative

Systems Programming 2023 Ch. 3: Representing Integers

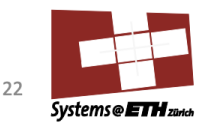

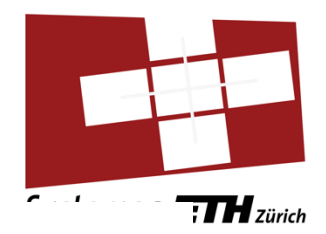

#### Integers and floats

#### • Types and sizes:

| C data type | Typical 32-bit | ia32  | Intel x86-64 |
|-------------|----------------|-------|--------------|
| char        | 1              | 1     | 1            |
| short       | 2              | 2     | 2            |
| int         | 4              | 4     | 4            |
| long        | 4              | 4     | 8            |
| long long   | 8              | 8     | 8            |
| float       | 4              | 4     | 4            |
| double      | 8              | 8     | 8            |
| long double | 8              | 10/12 | 10/16        |

Sizes are implementation defined!

- Integers are signed by default
  - use signed or unsigned to clarify

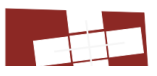

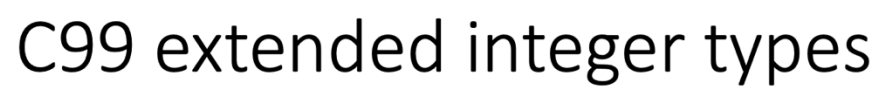

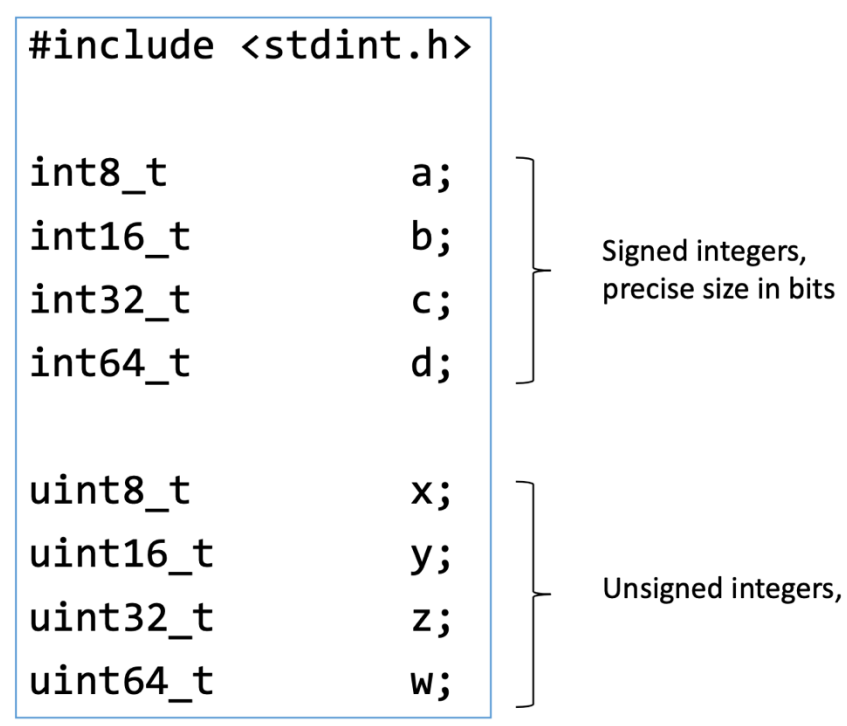

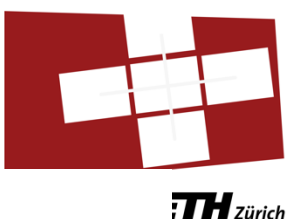

26 Systems @ ETH zako

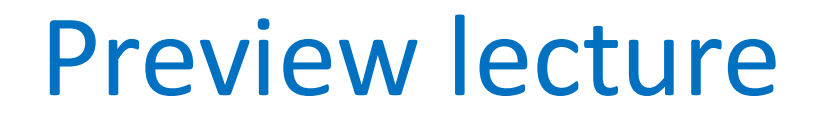

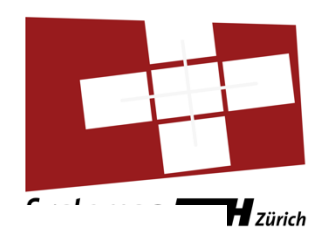

#### Encoding integers

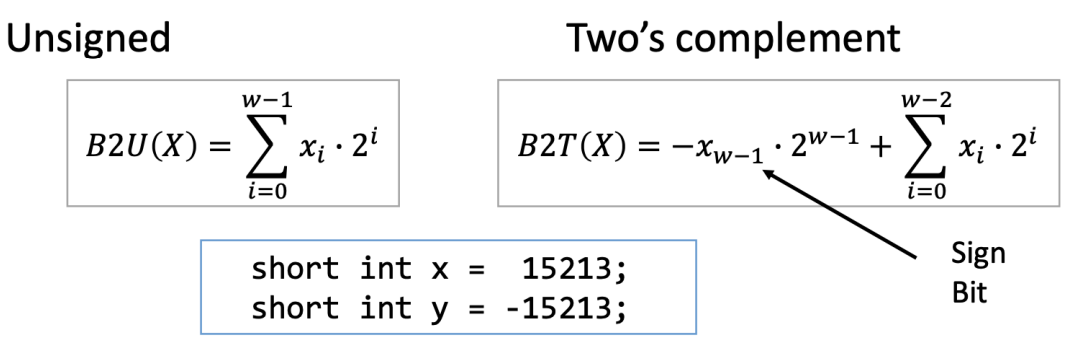

• A C short is 2 bytes long:

|   | Decimal | Нех   | Binary            |
|---|---------|-------|-------------------|
| х | 15213   | 3B 6D | 00111011 01101101 |
| у | -15213  | C4 93 | 11000100 10010011 |

- Sign bit
  - For 2's complement, most significant bit = 1 indicates negative

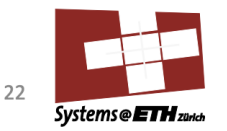

**Encoding integers** 

Unsigned

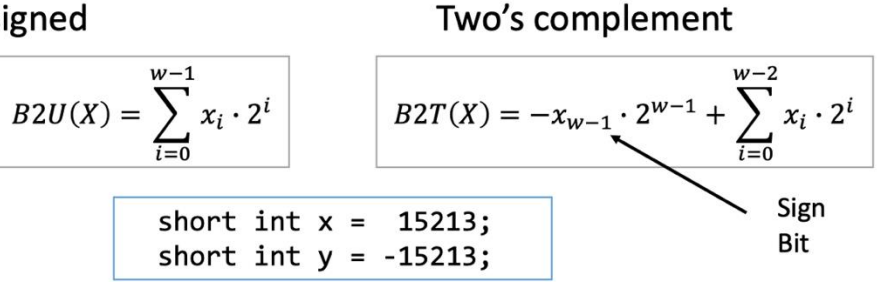

#### **Exercise**: for a char (1byte = 8bit)

- Umin:
- Umax:
- Tmin:
- Tmax:
- -1:
- 0:

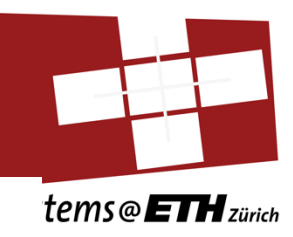

Encoding integers

Unsigned

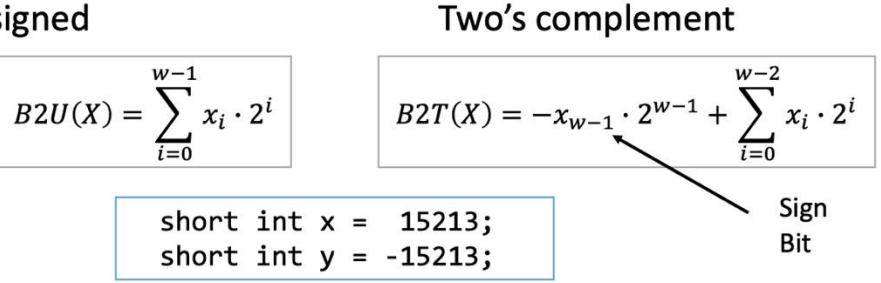

#### **Exercise**: for a char (1byte = 8bit)

- Umin: 0000 0000
- Umax: 1111 1111
- Tmin: 1000 0000
- Tmax: 0111 1111
- -1: 1111 1111
- 0: 0000 0000

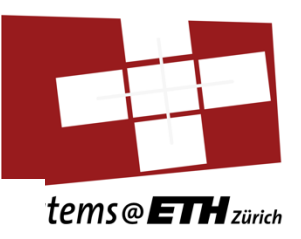

#### Numeric ranges

- Unsigned values
  - UMin = 0
    - 000...0
  - UMax =  $2^{w} 1$ 
    - 111...1

- Two's complement values
  - TMin =  $-2^{w-1}$ 
    - 100...0
  - TMax =  $2^{w-1} 1$ 
    - 011...1

|               |      | Decimal | Hex   | Binary            |
|---------------|------|---------|-------|-------------------|
|               | UMax | 65535   | FF FF | 11111111 11111111 |
| /alues<br>for | TMax | 32767   | 7F FF | 01111111 11111111 |
| w=16          | TMin | -32768  | 80 00 | 10000000 00000000 |
|               | -1   | -1      | FF FF | 11111111 11111111 |
|               | 0    | 0       | 00 00 | 0000000 00000000  |

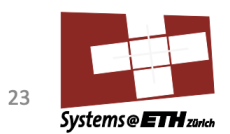

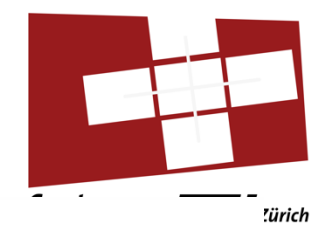

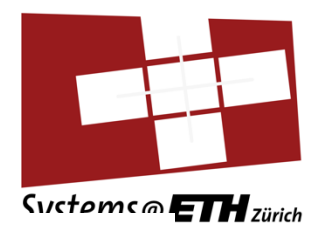

Systems@ETH zance

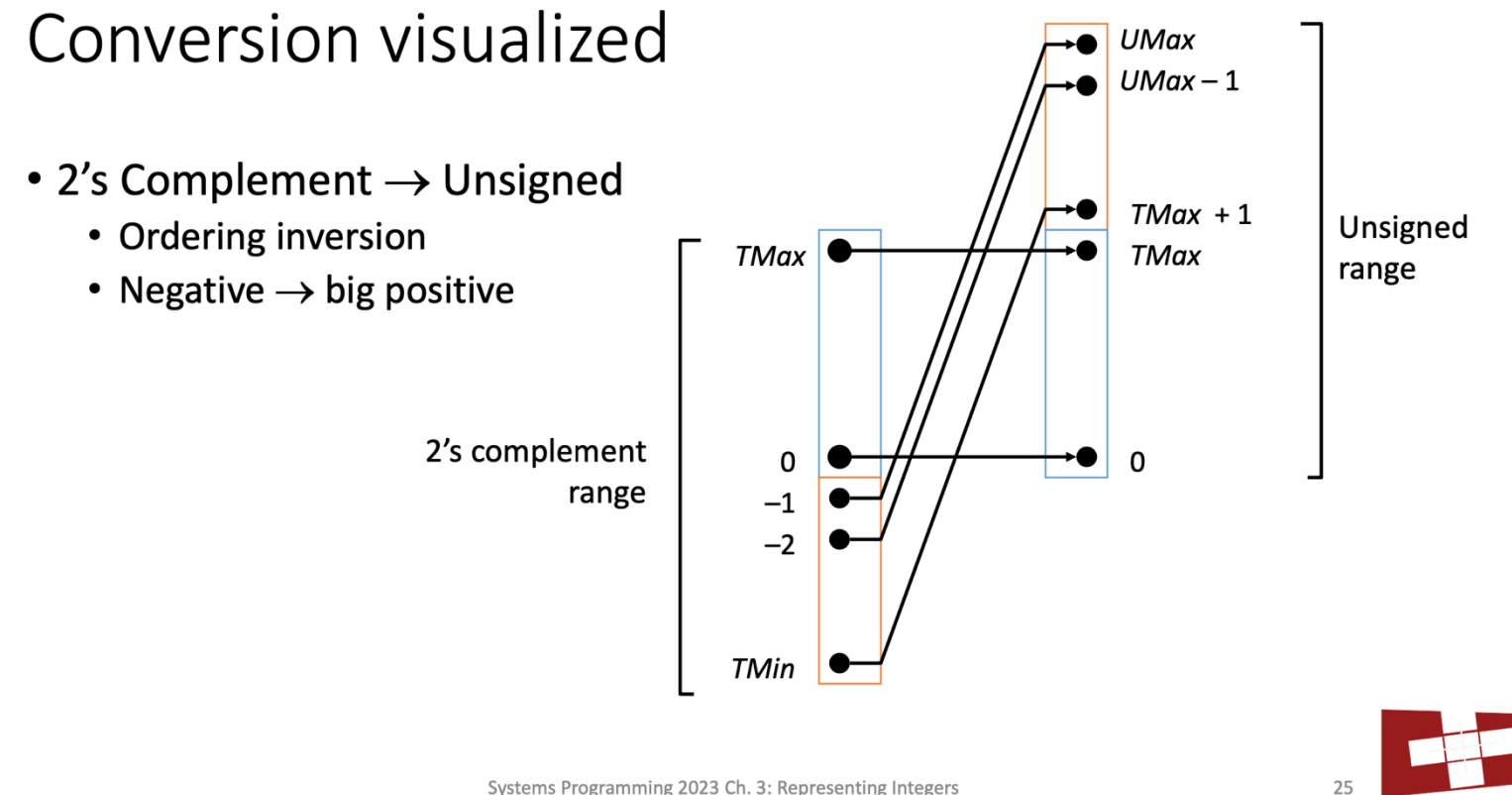

Systems Programming 2023 Ch. 3: Representing Integers

•

.

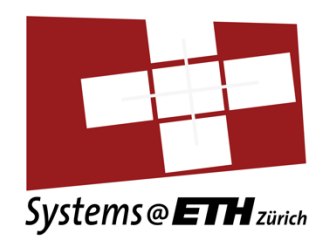

| <ul> <li>Left shift: x &lt;&lt; y</li> <li>Shift bit-vector x left y positions</li> <li>Throw away extra bits on left</li> </ul> |                            | Argument x<br><< 3 | 01100010<br>00010 <i>000</i> |
|----------------------------------------------------------------------------------------------------|----------------------------|--------------------|------------------------------|
| • Fill with 0's on right                                                                                                    |                            | Log. >> 2          | <i>00</i> 011000             |
| <ul> <li>Right shift: x &gt;&gt; y</li> <li>Shift bit-vector x right v positions</li> </ul>                                      |                            | Arith. >> 2        | <i>00</i> 011000             |
| Throw away extra bits on right                                                                                                   |                            |                    |                              |
| <ul> <li>Logical shift</li> <li>Fill with 0's on left</li> </ul>                                                                 |                            | Argument x         | 10100010                     |
| Arithmetic shift     Paplicate most cignificant bit on right                                                                     |                            | << 3               | 00010 <mark>000</mark>       |
| Undefined behavior                                                                                                    | 1                          | Log. >> 2          | <mark>00</mark> 101000       |
| • Shift amount < 0 or $\geq$ word size                                                                                           |                            | Arith. >> 2        | <mark>11</mark> 101000       |
| Systems Programming                                                                                                    | Java writes<br>this ">>>". | ntegers            |                              |

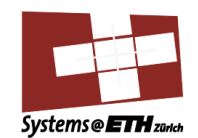

19

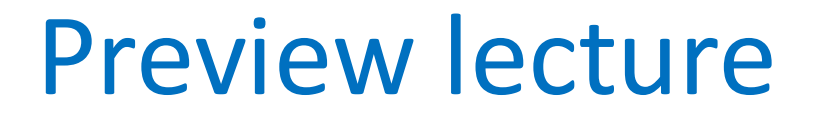

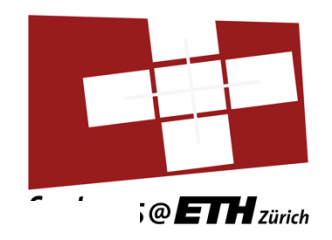

#### Negation: complement & increment

• Recall the following holds for 2's complement:

x + 1 = -x

• Complement

Observation:  $\sim x + x = 1111...111 = -1$ 

• Complete proof?

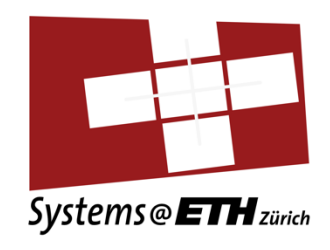

Complement & increment examples

| v - 15010 |      | Decimal | Hex   |  |
|-----------|------|---------|-------|--|
| X – 15215 | х    | 15213   | 3B 6D |  |
|           | ~x   | -15214  | C4 92 |  |
|           | ~x+1 | -15213  | C4 93 |  |

y

|       | -    |         |       |             |        |
|-------|------|---------|-------|-------------|--------|
|       |      |         |       |             |        |
| v – 0 |      | Decimal | Hex   | Binary      |        |
| x – 0 | 0    | 0       | 00 00 | 00000000 00 | 000000 |
|       | ~0   | -1      | FF FF | 11111111 11 | 111111 |
|       | ~0+1 | 0       | 00 00 | 00000000 00 | 000000 |

C4 93

**Binary** 

00111011 01101101

11000100 10010010

11000100 10010011

11000100 10010011

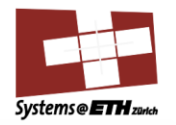

36

-15213

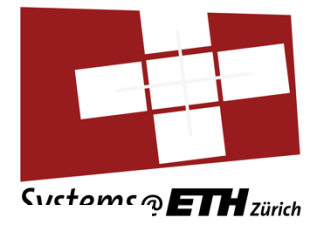

### Summary

**Preview lecture** 

- Signed/unsigned multiply:
- Unsigned divide:

 $u / 2^k = u >> k$ 

 $x * 2^{k} = x << k$ 

Logical

• Signed divide:

$$s / 2^{k} = s >> k \qquad \text{for } s > 0$$
  
$$s / 2^{k} = s + (2^{k} - 1) >> k \qquad \text{for } s < 0$$
  
Arithmetic shift

#### **Pre-requisites**

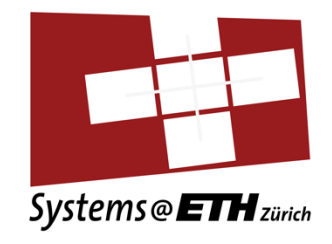

- You will need a working Linux environment
  - If you just installed Ubuntu on a VM, you still need to install some tools (gcc, etc.)
- \$ sudo apt update
- \$ sudo apt install build-essential
- \$ sudo apt install flex bison
- Download the assignment sheet and follow the instructions carefully.
- All you need to change is in **bits.c**

### Introduction Bit-Operators in C

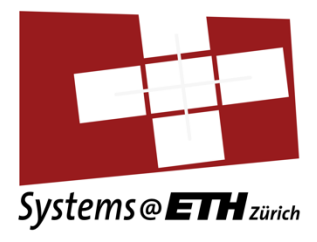

- Memory is organized as an array of bits
- Smallest addressable memory unit: byte
- The type of a variable determines its value
- e.g.: integers are represented with two's complement

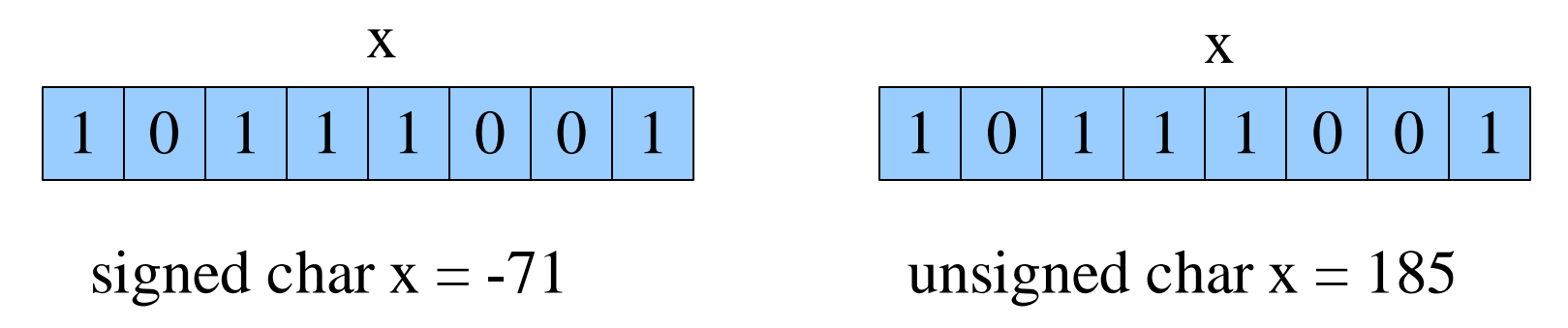

### Introduction Bit-Operators in C

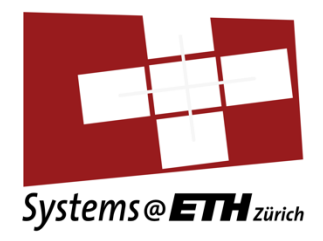

- Bitwise operations are performed on every bit of the two operands individually
- Can be applied to any "integral" datatype

• 
$$Z = X \text{ op } Y \rightarrow Z_i = X_i \text{ op } Y_i$$

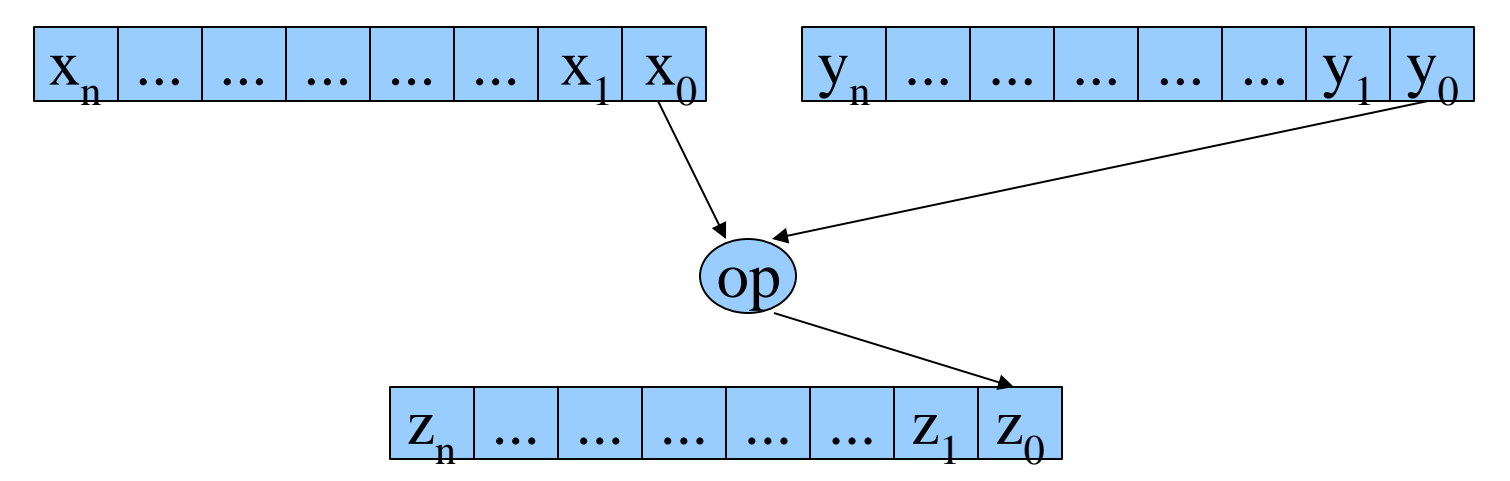

### Logical vs Bitwise Operators

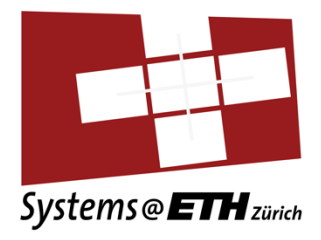

- Logical operators evaluate the truth or falsity of an expression
  - The result is either true or false
  - In C: 0 is false, anything else is true
  - Logical AND: && Logical OR: || Logical NOT: !
- Bit operators perform the operation on each bit
- The result can be an **arbitrary** value
  - Bit-wise AND: & Bit-wise OR: Bit-wise NOT: ~

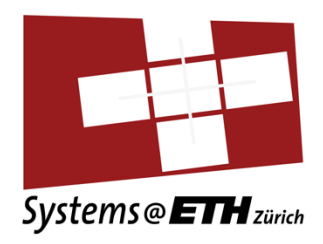

- Operations &, |, ~, ^ available in C
  - Apply to any "integral" data type
    - long, int, short, char, unsigned
  - View arguments as bit vectors
  - Arguments applied bit-wise
- Examples (using char data type):
  - $\sim 0x41$   $\sim 01000001_2$   $\rightarrow$  0xBE  $10111110_2$ •  $\sim 0x00$   $\sim 0000000_2$   $\rightarrow$  0xFF  $1111111_2$ • 0x69 & 0x55  $\rightarrow$  0x41

 $\rightarrow$ 

- 0x69 & 0x55 → 01101001<sub>2</sub>
- 0x69 | 0x55 01101001<sub>2</sub> | 01010101<sub>2</sub>

| & | Bitwise AND        |
|---|--------------------|
|   | Bitwise OR         |
| ~ | Bitwise NOT        |
| ^ | <b>Bitwise XOR</b> |

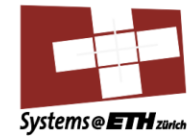

5

0100001,

01111101,

0x7D

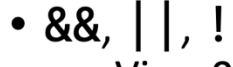

- View 0 as "False"
- Anything nonzero as "True"

- Always return 0 or 1
- Early termination
- Examples (char data type)
  - $!0x41 \rightarrow 0x00$
  - $!0x00 \rightarrow 0x01$
  - $!!0x41 \rightarrow 0x01$
  - 0x69 && 0x55  $\rightarrow$  0x01
  - 0x69 || 0x55  $\rightarrow$  0x01

| && | Logical AND |
|----|-------------|
|    | Logical OR  |
| !  | Logical NOT |

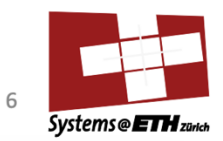

Systems@ETH zürich

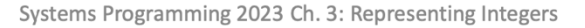
## Bit Masks

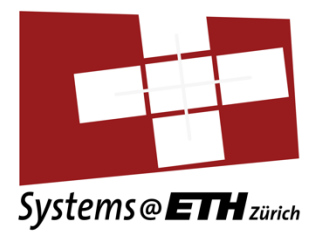

- Used to set/delete/test single bits
  - Delete and test bits with AND
  - **Set** bits with OR
  - Flip bits with XOR
- Example: x is either '0' or '1'

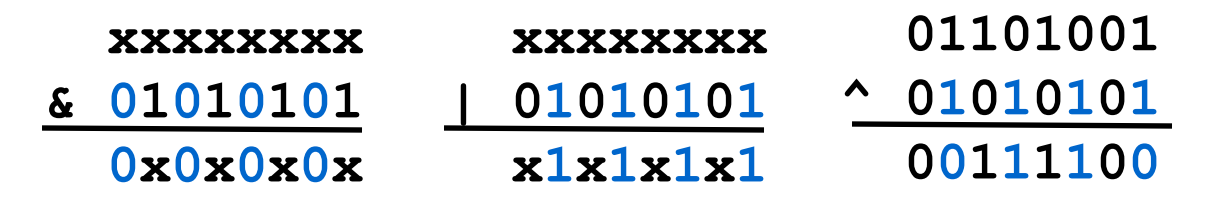

# Systems @ ETH zürich

## Bit Masks

- Test if i-th bit is 1
  result = (input & (1<<i))</li>
- Flip i-th bit
  result = (input ^ (1<<i))</li>
- Set i-th bit
  - result = (input | (1<<i))</pre>

## **Shift Operators**

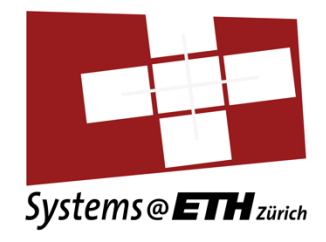

- Right Shift "Division by a power of two"
  - Logical (Java: >>>): fill left-end with 0's, used with unsigned types
  - Arithmetic (Java: >>): fill left-end with MSB, used with signed types

**WARNING:** not all compilers do arithmetic shift with signed types, thus shift with signed types considered to be **UNDEFINED.** 

- Left Shift "Multiplication by a power of two"
- x = 0b0011; // x = 3
- z = x << 2; // z = 0b001100 = 12 = 3 \* 2^2

## Your Turn! Do the homework

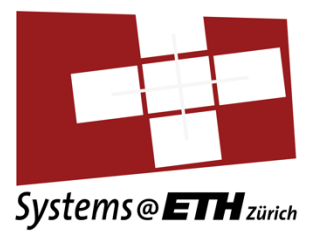

- Complete function skeletons in **bits.c**
- Restrictions
  - No loops, conditions or jumps
  - Use the following operators only: ! ~ & ^ | + << >>
  - Constants must not be longer than 8 bits
- Contest: "Beat the professor"
- Goal: Use as few operations as possible

## Example

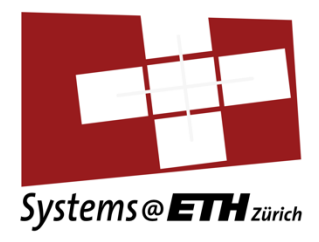

• Return the min. value *Tmin* of a signed integer

#### Example

• Return the min. value *Tmin* of a signed integer

return (1 << 31);

- Tmin is 0x8000000
- Idea: shift 1 31 positions to the left

int Tmin() {

 Note: return (0x8000000); is not legal, since constants must not be longer than 1 byte!

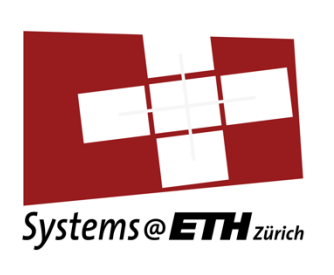

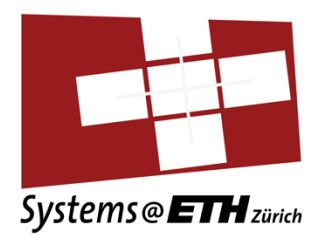

## Version Control using git

How to submit your solution

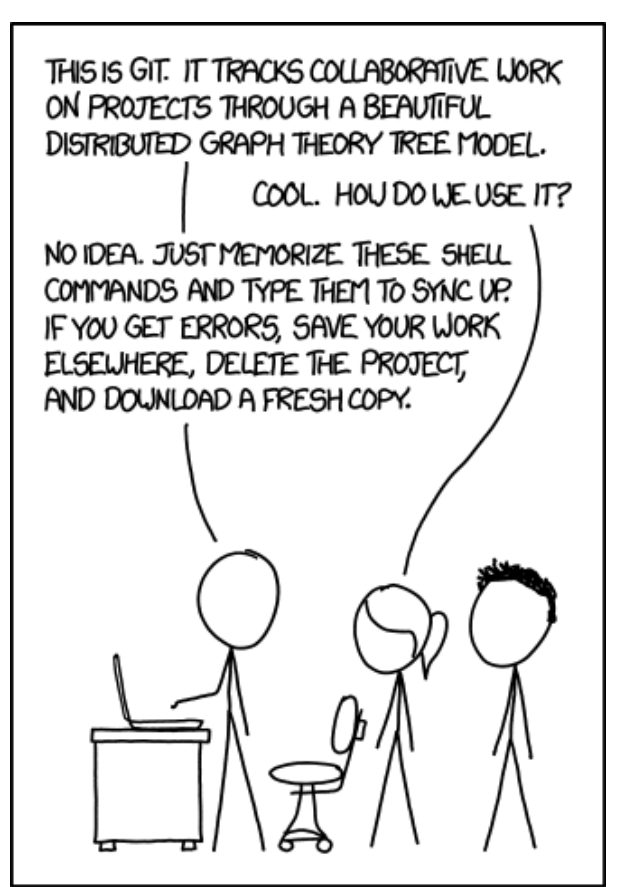

#### Preparation

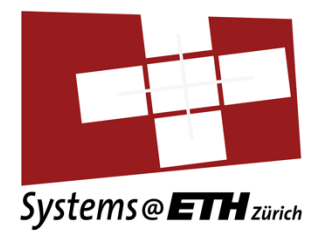

• You will need to install git and ssh:

\$ sudo apt install git openssh-client

 You will need to generate and put your SSH key to gitlab and clone your repo. (Instructions also in assignment1).

## Tell git about you

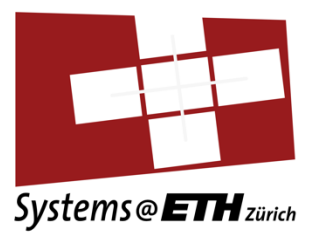

\$ git config --global user.name "Jane Doe" \$ git config --global user.email "jdoe@student.ethz.ch"

## Generate an SSH key pair

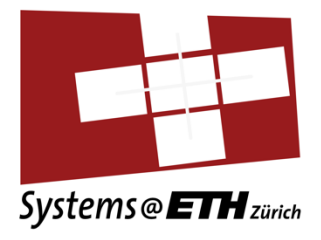

- If you haven't used ssh before, generate a new key \$ ssh-keygen
- Confirm defaults with enter three times (or use a passphrase). Then display your public key \$ cat .ssh/id\_rsa.pub ssh-rsa AAAAB3NzaC1yc2EAAAADAQ...
- Copy the key (in the terminal, copy/paste with ctrl-c/ctrl-v doesn't work. Select the text and use right-click, copy)

## Upload SSH key to gitlab

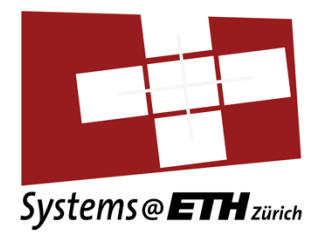

- Open <u>https://gitlab.inf.ethz.ch/-/profile/keys</u>
- Login with your nethz credentials
- Paste your key and save

# Checkout your repository

(replace the placeholder NETHZ below with your NETHZ)

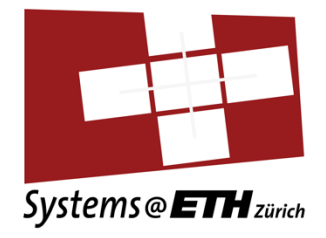

• Clone your repository

\$ git clone git@gitlab.inf.ethz.ch:course-spca2024/spca2024-NETHZ-hand-in.git

 This will create a folder "spca2024-NETHZ-hand-in" \$ cd spca2024-NETHZ-hand-in

## Submitting your solution

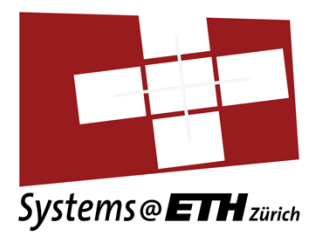

- You need to copy the file bits.c into your git repository
- Make a new directory and copy your solution into it \$ mkdir assignment1
   \$ cp bits.c assignment1
- Add, commit and push \$ git add bits.c
  \$ git commit –m "assignment1"
  \$ git push

# Add, commit, push?

• add

Add to staging area

- commit turn staging area into a commit
- push push commit(s) to the server
- Commits = savegame
- add and commit do not do any network access

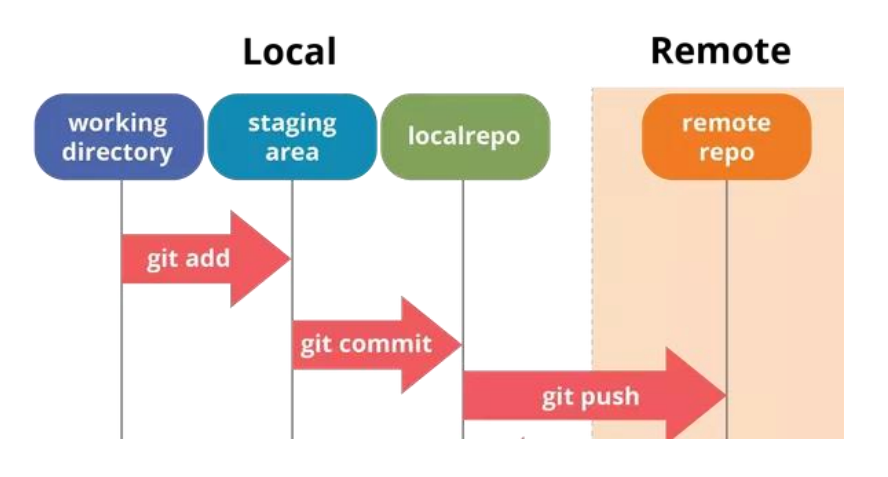

Should not happen in this assignment

- Probably the server has a more recent version than you (somebody else pushed a newer commit)
- To get new commits from the server \$ git pull
- *If* there are no conflicts, you're done!
   \$ git push

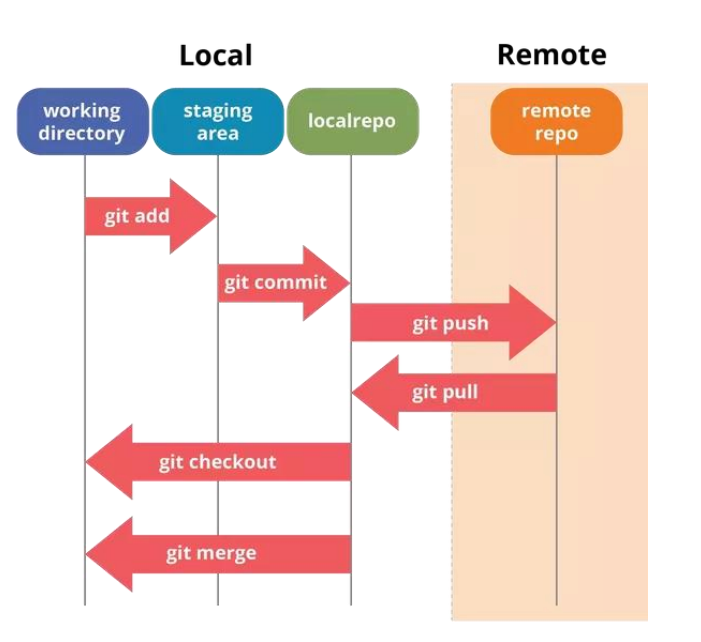

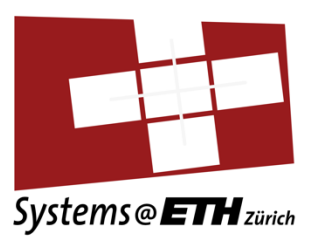

## Submitting your solution

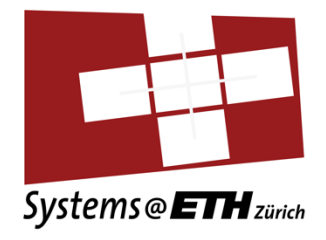

- You can repeat these steps to update your solution
- Check your score (only from ETH network)
  - -> <u>http://spca.ethz.ch</u>